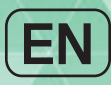

# Anypana

USER'S GUIDE

## Ubiquitous InsulinPump System

#### Warning

Read this user's guide thoroughly before using the AnyDANA Application. The Application is designed to change the settings within the Insulin Pump and to control and administer bolus dosages. Incorrect or inappropriate usage could lead to adverse blood glucose levels. Thoroughly understand proper usage by reading the entire 'Manual' and consult with a healthcare professional before usage.

## **Table of Contents**

| 1.               | Introduction                                     | 4  |
|------------------|--------------------------------------------------|----|
| 1.1              | General Information                              | 4  |
| 1.2              | Indications for Use                              | 4  |
| 1.3              | Contradiction                                    | 4  |
| 1.4              | Potential Risks                                  | 5  |
| 1.5              | Explanation of Warning Symbols                   | 5  |
| 1.6              | Explanation of Universal Symbols                 | 6  |
| 1.7              | Precautions                                      | 7  |
| 2.               | The Paring and Connection                        | 8  |
| 2.1              | Download and Installation of Application         | 8  |
| 2.2              | Pairing Procedure                                | 9  |
|                  | <ul> <li>Pairing to Diabecare DANA–i</li> </ul>  | 9  |
|                  | <ul> <li>Pairing to DANA Diabecare RS</li> </ul> | 11 |
|                  | <ul> <li>Pairing to DANA Diabecare R</li> </ul>  | 12 |
| 2.3              | Connection Procedure                             | 13 |
| 2.4              | Change the Connection Pump                       | 14 |
|                  | > Diabecare DANA-i                               | 14 |
|                  | > DANA Diabecare RS                              | 15 |
|                  | > DANA Diabecare R                               | 16 |
| 2.5              | Solution for Connection errors                   | 17 |
|                  | Setting on Location (Android version 9 higher)   | 17 |
|                  | Bluetooth Connection (iOS)                       | 18 |
| 3.               | Main Menu                                        | 19 |
| 3.1              | Suspend                                          | 20 |
| 3.2              | Disconnect                                       | 21 |
| 3.3              | User Option                                      | 22 |
| $\triangleright$ | Application Setting                              | 23 |
| $\triangleright$ | Pump Setting                                     | 25 |
| 3.4              | Add Menu into Main Menu                          | 29 |
|                  | <ul> <li>Adding a Menu</li> </ul>                | 29 |
|                  | Moving or Deleting Menu Icons                    |    |

| 4.  | Basal Setting                                         | 31 |
|-----|-------------------------------------------------------|----|
| 4.1 | Setting the Basal Profile                             |    |
| 4.2 | Change basal rates with time blocks greater than 1hr  |    |
| 4.3 | Change Basal Profiles                                 |    |
| 4.4 | Start Temporary Basal                                 |    |
| 4.5 | Review or Stop Temporary Basal                        |    |
| 5.  | Bolus Delivery                                        | 41 |
| 5.1 | Suspend (Quick Bolus)                                 | 41 |
| 5.2 | BG Bolus Calculator (Smart Bolus)                     | 43 |
| 5.3 | Bolus Setting                                         | 44 |
|     | <ul> <li>Bolus Setting Menu</li> </ul>                | 45 |
|     | <ul> <li>Saving Bolus Setting</li> </ul>              | 48 |
| 5.4 | Extended Bolus                                        | 49 |
|     | <ul> <li>Start Extended Bolus</li> </ul>              | 49 |
|     | <ul> <li>Review or Stop Extended Bolus</li> </ul>     | 50 |
| 5.5 | Dual Pattern Bolus                                    | 51 |
|     | <ul> <li>Start Dual Pattern Bolus</li> </ul>          | 51 |
|     | <ul> <li>Review or Stop Dual Pattern Bolus</li> </ul> | 52 |
| 5.6 | Refill and Prime                                      | 53 |
| 6.  | Review                                                | 55 |
|     | > Review the History                                  | 55 |
|     | > Export History                                      | 60 |
| 7.  | Troubleshooting                                       | 61 |
| 7.1 | Alarm and Error                                       | 61 |
|     | > Insulin Pump Error Message                          | 61 |
|     | > AnyDANA Error Message                               | 63 |
| 7.2 | BT Connection Issues                                  | 64 |
| 7.3 | Hypoglycemia (low blood glucose)                      | 65 |
| 7.4 | Hyperglycemia (high blood glucose)                    | 67 |
| 8.  | Specification                                         | 69 |
| 8.1 | Mobile Application                                    | 69 |

| 8.2 | Cyber Security          | 69 |
|-----|-------------------------|----|
| 9.  | Adverse Event Reporting | 69 |
| 10. | INDEX                   | 71 |
| 11. | Warranty                | 73 |

## 1. Introduction

#### **1.1 General Information**

AnyDANA is a Mobile Phone Application paired with the DANA insulin pump. AnyDANA-A is for Android based device and AnyDANA-i is for iOS based device.

The main functions of AnyDANA:

- 1. Adjusting the settings within the **DANA Diabecare** insulin pump.
  - ✓ Basal profile
  - ✓ Bolus rates including CIR and CF rates
  - ✓ Personalizing the insulin pump User Options
  - ✓ Setting time
- 2. Review the data and history stored in the DANA Diabecare insulin pump
  - ✓ Bolus and Basal history, daily totals, Alarms, suspend history, etc.
  - $\checkmark\,$  BG history from within the insulin pump

#### **1.2 Indications for Use**

The **DANA Diabecare** Insulin Pump and AnyDANA Application are intended for the subcutaneous delivery of insulin for the treatment of diabetes mellitus.

**Warning** This software is to be used under the supervision of a healthcare professional. Any user should receive training from a certified diabetes educator and/or insulin pump trainer prior to using the AnyDANA Application.

**Notice** The insulin pump refill and prime function is only available from within the insulin pump menu. For safety reasons, the connection between the smart-phone and the insulin pump is temporarily disconnected during the refill and prime process.

#### **1.3 Contradiction**

Insulin Pump therapy is not recommended for people whose vision or hearing does not allow recognition of pump signals and alarms.

#### **1.4 Potential Risks**

- Discomfort
- Hypoglycemia
- Hyperglycemia
- Possible hypoglycemia(low blood glucose) from over-delivery of insulin due to a Mobile software error
- Hyperglycemia (high blood glucose) and ketosis have the potential to lead to diabetic ketoacidosis (DKA) due to a mobile software error, resulting in interrupted or under-delivered insulin delivery.

#### **1.5 Explanation of Warning Symbols**

Warning Indicates the presence of a hazard, which can cause severe personal injury, death or substantial property damage if the warning is ignored.

**Caution** Indicates the presence of a hazard, which will or can cause minor personal injury or property damage if the warning is ignored.

**Notice** Advises the user of installation, operation or maintenance information that is important but not hazards related.

### **1.6 Explanation of Universal Symbols**

On the packaging and the type plate of AnyDANA, there are the following symbols:

| MD                | Medical Device                                       |
|-------------------|------------------------------------------------------|
| <b>E</b>          | Follow instructions for use.                         |
| $\triangle$       | Caution; consult accompanying documents.             |
|                   | Manufacturer.                                        |
| EC REP            | Authorized Representative in the European Community. |
| <b>CE</b><br>1639 | CE Marking                                           |
|                   | Importer                                             |

#### **1.7 Precautions**

- 1. AnyDANA can be downloaded from the **Google Play Store** or **App store**. Install AnyDANA on a compatible Device. As required or when prompted from the Google Play Store/App Store always update the software.
- 2. Before using this software, the insulin pump must be paired with the compatible device. After the initial pairing process, it does not need to be repeated unless the device is changed.
- 3. The insulin pump and device should be within a 5-meter range for reliable use. Ensure that the Bluetooth function on the device is working properly.
- 4. To maintain safety a password is required to connect AnyDANA. Take care not to reveal or forget this password.
- 5. Contact the local insulin pump distributor if any problems are noticed with the AnyDANA Application.
- 6. Any users of the AnyDANA Applications should have a good prior knowledge of insulin pump use before using the Application. If the device battery is low or in case of Bluetooth error, it will be necessary to resume usual function from the insulin pump menu.
- 7. Users require good vision and hearing to acknowledge any Application alarms.
- 8. The Application should be turned off when it is not in use.

|                   | RECOMMENDED REQUIREMENT     |                          |  |
|-------------------|-----------------------------|--------------------------|--|
| ENVIRONIVIENT     | AnyDANA-A                   | AnyDANA-i                |  |
| Applied version   | Version 3.0.X               | Version 3.0.X            |  |
| 05                | Android 4.3 (Jelly Bean) or | iOS 0.0 or Later version |  |
| 03                | Later                       | IOS 9.0 OF Later version |  |
| Deselution        | xhdip, xxhdip, xxxhdip or   |                          |  |
| Resolution        | higher                      | -                        |  |
| Memory            | 512MB or Higher             | -                        |  |
| Interface         | Touch screen                |                          |  |
| Telecommunication | Bluetooth                   |                          |  |

9. Required Specification:

SOOIL has tested this software using a Samsung Galaxy Smart-Phone and iOS 9.0+ device.

## 2. The Paring and Connection

#### 2.1 Download and Installation of Application

This application is available in the Google Play Store/App Store according to the device. Search for "AnyDANA-A/AnyDANA-i" or "AnyDANA" for installation on Devices. Also you can even download the application by scanning the following QR code. Once the download and installation has successfully finished, the icon below will appear on the device screen.

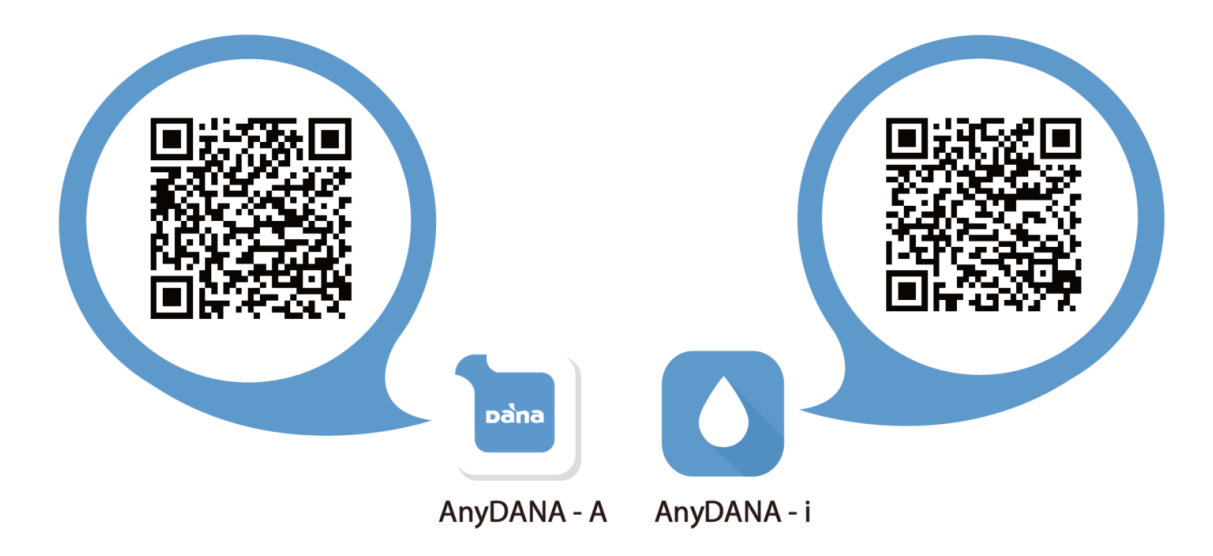

**Notice** Insulin pump and AnyDANA Mobile Application are connected via Bluetooth communication. Before using the AnyDANA Application, ensure that Bluetooth is enabled within the General Settings menu on the device.

Settings > Bluetooth > "ON"

#### 2.2 Pairing Procedure

The AnyDANA Application connects to the insulin pump using a Bluetooth connection. BT devices must first be paired with cross checking. Follow this process to pair devices for the first time.

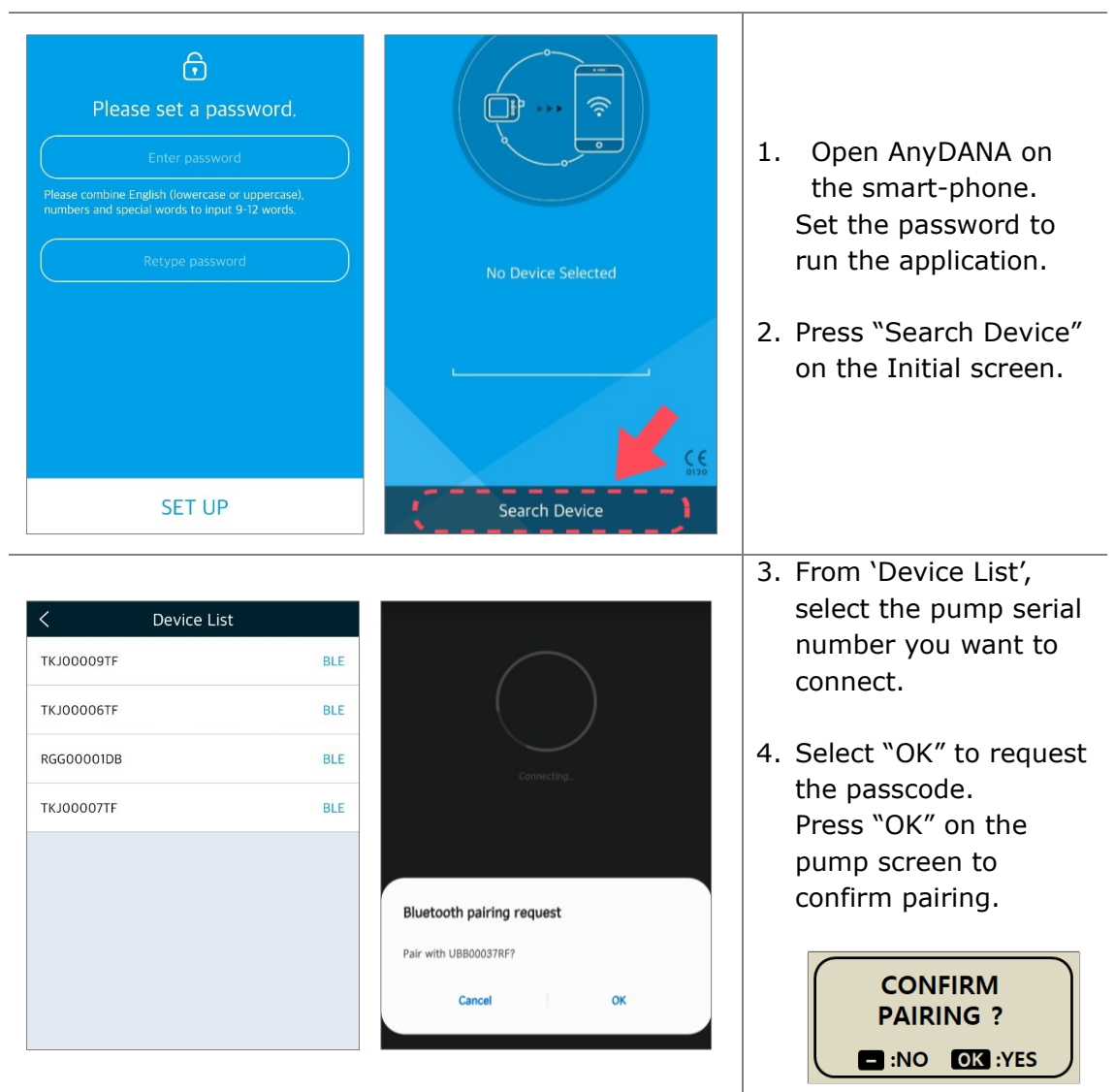

#### > Pairing to Diabecare DANA-i

| Bluetooth pairing request                             | 5. Enter the pairing k<br>shown on the pum |
|-------------------------------------------------------|--------------------------------------------|
| Enter PIN to pair with UBB00037RF (Try 0000 or 1234). | screen.                                    |
| PIN<br>Jsually 0000 or 1234                           | PAIRING KEY                                |
| Cancel OK                                             | 123456                                     |

Below Notes are common to DANA-i and RS.

Notice The 9~12-digit application password can include alpha, numerals, and special characters.

**Notice** The password entry screen appears at each connection.

**Notice** The password entry screen appears by using another app on your smartphone and then running AnyDANA again.

**Notice** If you forget your password, you can reset your password by deleting and reinstalling the app.

**Notice** If the pairing is not possible when connecting through the device search button on the initial screen, click the icon **O** to select a pump and connect. (Android version only)

#### > Pairing to DANA Diabecare RS

| Please set a password.   Enter password   Please combine English (lowercase or uppercase), numbers and special words to input 9-12 words.   Retype password   SET UP | No Device Selected       | <ol> <li>Open AnyDANA on<br/>the smart-phone.<br/>Set the password to<br/>run the application.</li> <li>Press "Search Device"<br/>on the Initial screen.</li> </ol>                               |
|----------------------------------------------------------------------------------------------------|--------------------------|----------------------------------------------------------------------------------------------------|
| C     Device List       TKJ00009TF     BLE       TKJ00006TF     BLE       RGG00001DB     BLE       TKJ00007TF     BLE                                                | Connecting               | <ul> <li>3. From 'Device List', select the pump serial number you want to connect.</li> <li>4. Select "Yes" to request the passcode. Press "Ok" on the pump screen to confirm pairing.</li> </ul> |
| <b>ि</b><br>Pairing Key1                                                                                                    | <b>ि</b><br>Pairing Key2 | <ul> <li>5. Enter the pairing key<br/>1 and 2 shown on the<br/>pump screen.</li> <li>PAIRING KEY</li> <li>1 : 33857531F193</li> <li>2 : E7739B9F</li> </ul>                                       |

Т

#### > Pairing to DANA Diabecare R

**Notice** Only AnyDANA-A (Android Device) can communicate with DANA Diabecare R Insulin Pump. AnyDANA-i (iOS Device) cannot connect with DANA R Pump.

| Please set a password.         Enter password         Please combine English (lowercase or supercase).         numbers and special words to input 9-12 words.         Retype password | No Device Selected                                                                                                    | <ol> <li>Open AnyDANA on the<br/>smart-phone.<br/>Set the password to run<br/>the application.</li> <li>Press <b>"Search Device"</b><br/>on the Initial screen.</li> </ol>                                                                                                    |
|----------------------------------------------------------------------------------------------------|----------------------------------------------------------------------------------------------------|----------------------------------------------------------------------------------------------------|
| MAIN MENU                                                                                                    | SETTING MENU                                                                                                    | <ol> <li>At the same time as<br/>point 2, switch on the<br/>search mode (main<br/>menu&gt; Settings&gt;<br/>Discovery) on the<br/>Dana R pump.</li> </ol>                                                                                                    |
| C Device List<br>PEM00009TR BT                                                                                                    | Bluetooth pairing request<br>To pair with:<br>PEM00009TR_P<br>Enter that device's PIN:<br>(Try 0000 or 1234)<br>PIN containing letters or symbols<br>CANCEL OK | <ol> <li>Check the device list<br/>within AnyDANA-A.<br/>Select the Dana R pump<br/>serial number.</li> <li>Bluetooth pairing<br/>request will open. Enter<br/>the 4-digit number<br/>('0000' or '1234').</li> <li>The AnyDana-A start<br/>screen is the displayed.</li> </ol> |

#### 2.3 Connection Procedure

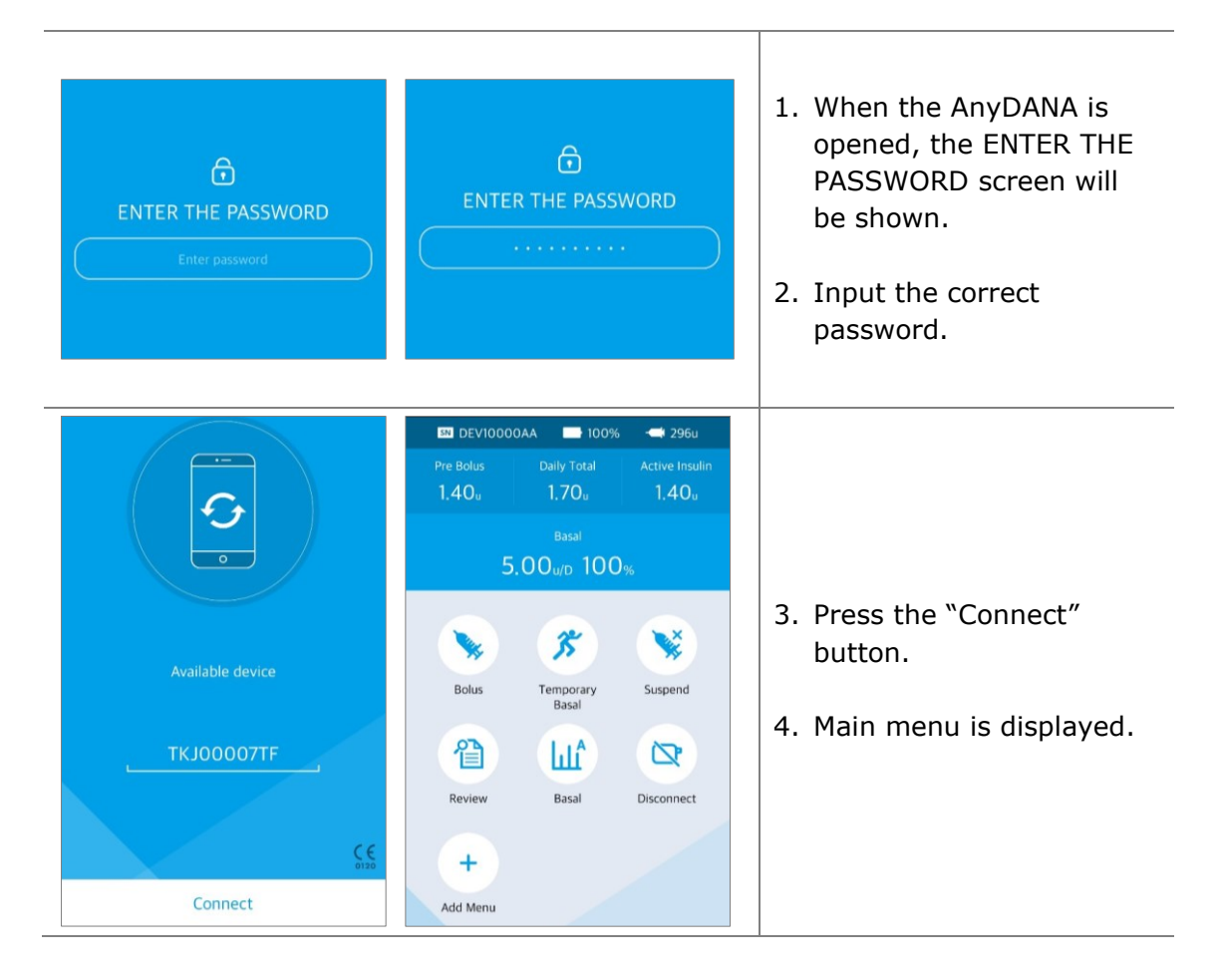

#### Notice

- If the App password (Biometric) is wrong more than 5 times, password input restriction for 30 seconds occurs, and if it is wrong more than 5 times while connected to the pump, it is disconnected from the pump.
- If the above situation is repeated, the biometric function will be unlocked by entering the smartphone device password.

**Notice** While the pump connects to AnyDANA, the Insulin pump (except DANA R) shows the image below and all actions are only available from the application.

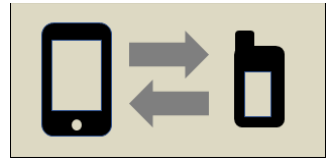

### 2.4 Change the Connection Pump

To connect to another pump, refer to the following procedure:

#### > Diabecare DANA-i

| Device Connect                                                                                    | C     Device List       TKJ00007TF        TKJ00009TF | BLE | <ol> <li>Press  icon in the upper right corner of the initial menu to open the device list.</li> <li>All pairable pumps are displayed within the device list. Select the desired pump.</li> </ol>                                                                               |
|---------------------------------------------------------------------------------------------------|------------------------------------------------------|-----|----------------------------------------------------------------------------------------------------|
| Bluetooth pairing reque<br>Enter PIN to pair with UBB000<br>PIN<br>Usually 0000 or 1234<br>Cancel | st<br>37RF (Try 0000 or 1234).<br>OK                 |     | <ul> <li>3. Press or the pump screen to confirm pairing.</li> <li>CONFIRM PAIRING?</li> <li>NO OX YES</li> <li>4. If the pairing is confirmed within the pump, the pairing key screen will be displayed.</li> <li>5. Enter the pairing key shown on the pump screen.</li> </ul> |

#### > DANA Diabecare RS

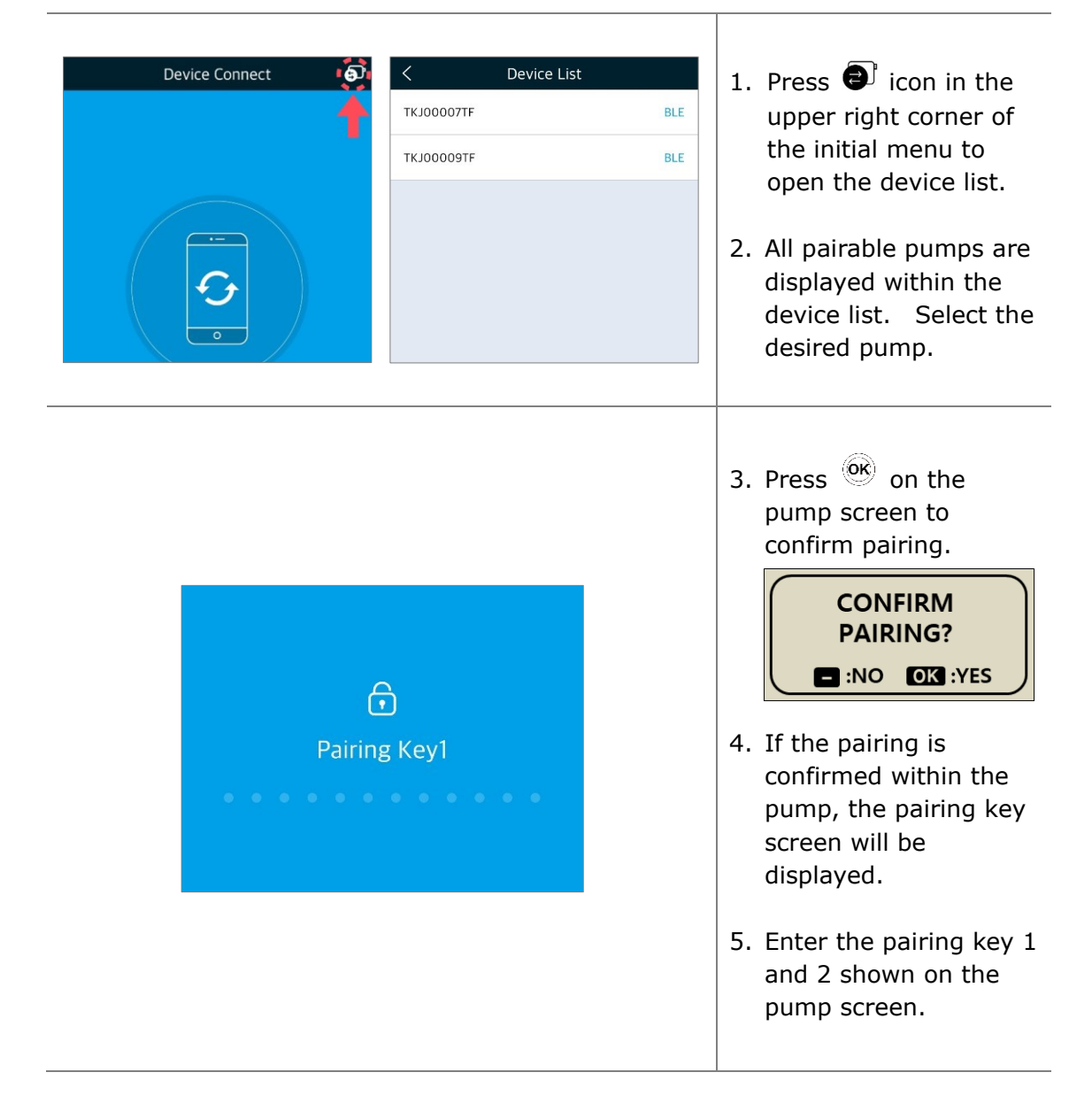

#### > DANA Diabecare R

| Device Connect 🧔                                                                                                | < Device List                 |     |                                                                                                    |
|----------------------------------------------------------------------------------------------------|-------------------------------|-----|----------------------------------------------------------------------------------------------------|
| <b>†</b>                                                                                                    | RGG00013DB                    | BLE |                                                                                                    |
| Available device                                                                                                | RGG00015DB                    | BLE | <ol> <li>Press icon in the upper right corner of the initial menu to open the device list.</li> <li>All pairable pumps are displayed within the device list. Select the device list.</li> </ol> |
| CONNECT<br>Bluetooth pairing request<br>Enter PIN to pair with UBB0003<br>PIN<br>Jsually 0000 or 1234<br>Cancel | rt<br>7RF (Try 0000 or 1234). |     | <ul> <li>3. If the pairing is confirmed with the pump, the pairing key input screen is displayed on the app.</li> <li>4. Enter AnyDANA password that is already</li> </ul>                      |
|                                                                                                    |                               |     | set on the pump.                                                                                                    |

**Caution** Do not connect to any insulin pump other than the one intended to be controlled and accessed.

#### 2.5 Solution for Connection errors

#### > Setting on Location (Android version 9 higher)

If the location service is off, the pump cannot be searched.

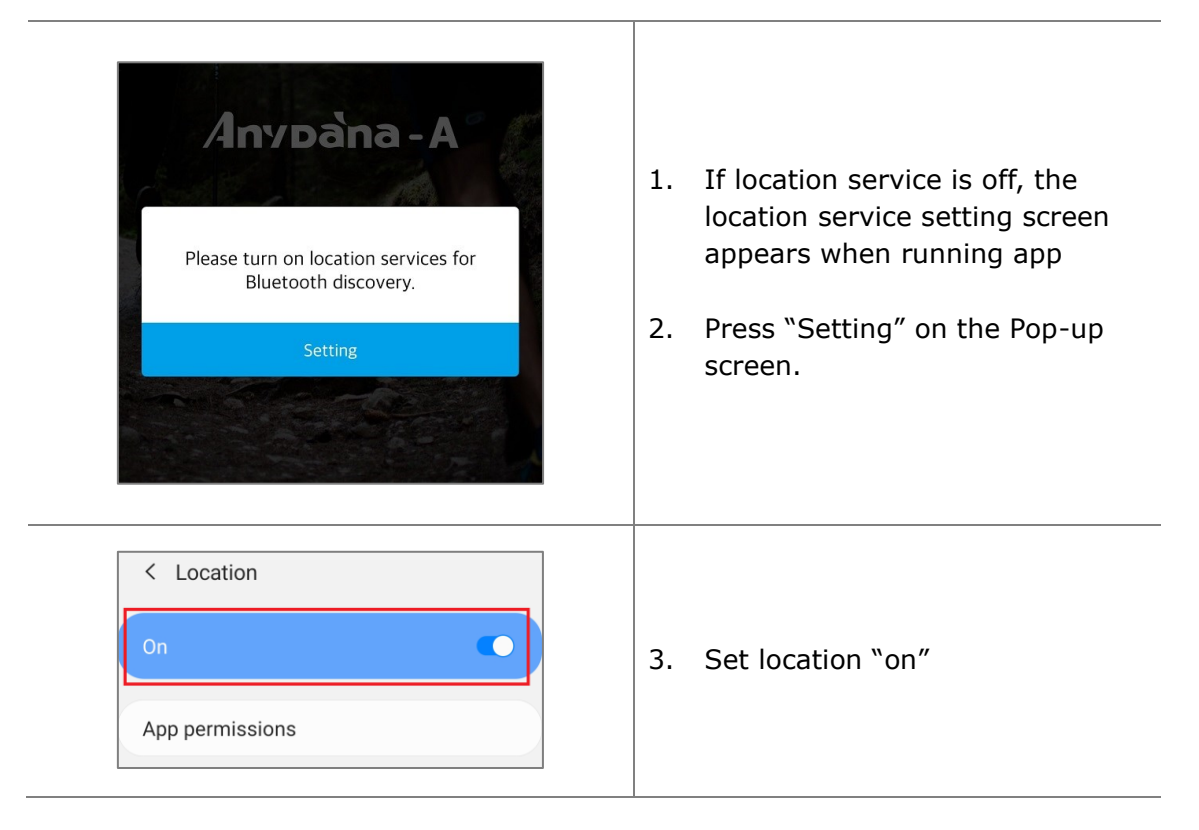

If the user turns off location service while using AnyDana-A, the location service setting window appears.

#### > Bluetooth Connection (iOS)

If an error occurs when connecting the insulin pump to a smartphone, you can solve it in the following ways.

| RGGI Pairing is not valid. Delete<br>UBB00037RF from Settings><br>Bluetooth and try again.<br>RGGI Setting<br>TKJ00153TF                                                         | 1. When selecting the serial number<br>of the pump you want to connect<br>from the device list, the following<br>screen will appear. Press the set<br>button. |
|----------------------------------------------------------------------------------------------------|----------------------------------------------------------------------------------------------------|
| Settings         Image: Airplane Mode         Image: Airplane Mode         Image: Wi-Fi         Image: Wi-Fi         Image: Bluetooth         Image: Only and the mage: Cellular | 2. When the smartphone's settings<br>window opens, tap the Bluetooth<br>button.                                                                               |
| Settings Bluetooth Bluetooth Now discoverable as "Sk' iPhone". MY DEVICES UBB00037RF Not Connected (j)                                                                           | 3. Select the serial number of the device you want to connect to from the Bluetooth device list.                                                              |
| Bluetooth UBB00037RF                                                                                                    | 4. After pressing the "Forget This                                                                                                    |

## 3. Main Menu

The Main Menu and Pump status screen of AnyDANA.

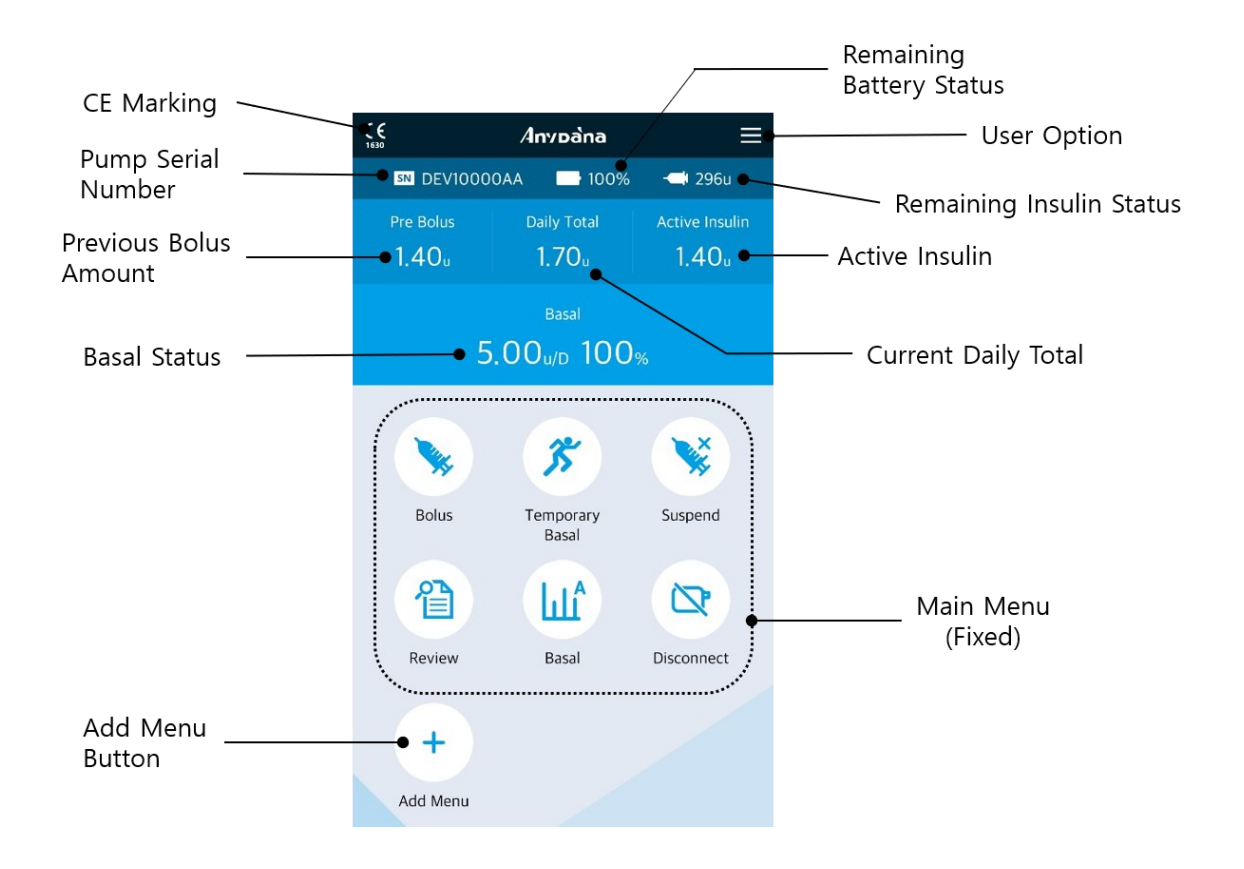

**Notice** To accurately read the remaining "pump battery" capacity, check the battery status in the main menu following a bolus delivery.

## 3.1 Suspend

| Pre BolusDaily TotalActive Insulin1.40u1.70u1.40uBasal5.00u/b 100%SuppedSolusSuppedBasalSuppedColspan="2">Colspan="2">Colspan="2"Colspan="2">Colspan="2"Colspan="2"Colspan="2"Colspan="2"Colspan="2"Colspan="2"Colspan="2"Colspan="2"Colspan="2"Colspan="2"Colspan="2"Colspan="2"Colspan="2"Colspan="2"Colspan="2"Colspan="2"Colspan="2"Colspan="2"Colspan="2"Colspan="2"Colspan="2" <td c<="" th=""><th>Basal<br/>D, GOu/h 100%<br/>Start suspend?<br/>Yes No<br/>Review Basal Disconnect</th><th><ol> <li>Press "SUSPEND" from<br/>within the main menu.<br/>Press "Yes" to confirm.</li> <li>Notice The SUSPEND is<br/>also displayed on the<br/>Insulin pump (except<br/>DANA R).</li> </ol></th></td>                                                                                                    | <th>Basal<br/>D, GOu/h 100%<br/>Start suspend?<br/>Yes No<br/>Review Basal Disconnect</th> <th><ol> <li>Press "SUSPEND" from<br/>within the main menu.<br/>Press "Yes" to confirm.</li> <li>Notice The SUSPEND is<br/>also displayed on the<br/>Insulin pump (except<br/>DANA R).</li> </ol></th> | Basal<br>D, GOu/h 100%<br>Start suspend?<br>Yes No<br>Review Basal Disconnect                                     | <ol> <li>Press "SUSPEND" from<br/>within the main menu.<br/>Press "Yes" to confirm.</li> <li>Notice The SUSPEND is<br/>also displayed on the<br/>Insulin pump (except<br/>DANA R).</li> </ol> |
|----------------------------------------------------------------------------------------------------|----------------------------------------------------------------------------------------------------|----------------------------------------------------------------------------------------------------|----------------------------------------------------------------------------------------------------|
| Basal Suspend<br>O.OOu/h 0%                                                                                                    | Basal Suspend<br>NO DELIVERY                                                                                                    | 2. During 'SUSPEND',<br>'0.0u/h 0%' and 'NO<br>DELIVERY' are<br>displayed alternately<br>within the Basal status. |                                                                                                    |
| Pre Bolus     Daily Total     Active Insulin       -     1,20u     -       Basal     Suspend       NO     DELIVERY       Bolus     Image: Comportant of the subscript of the subscript of the subsc | Bosal Expend<br>NO DELIVERY<br>Stop suspend?<br>Yes No<br>Review Basal Disconnect                                                                                                    | 3. To turn off SUSPEND<br>press "SUSPEND".<br>Press "YES" to confirm<br>restarting delivery.                      |                                                                                                    |

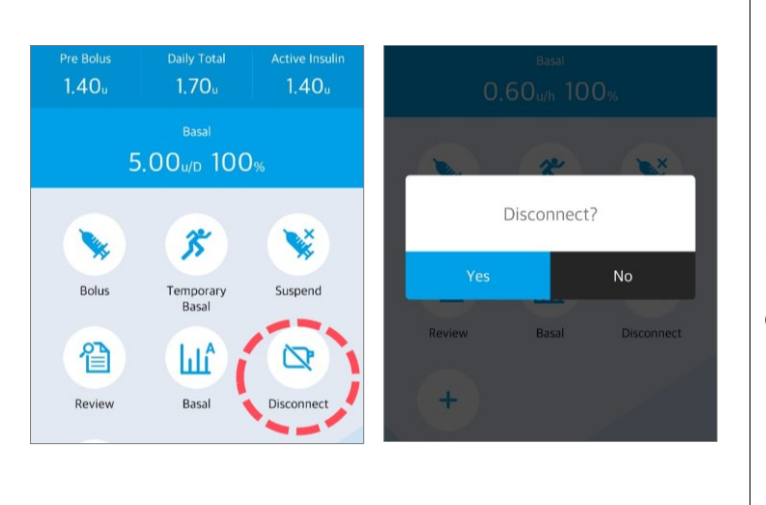

Press the "Disconnect" button from within the main menu. Press "Yes" to confirm disconnect.

**Caution** The pump can also disconnect AnyDANA. From the `pump connection screen' shown below press and hold the minus (-) button on the insulin pump until the pop-up are shown.

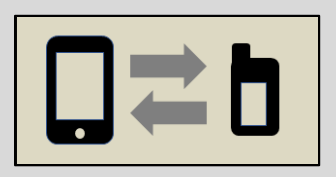

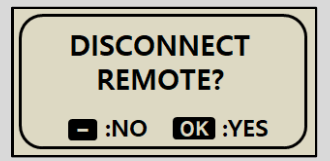

From the **DANA R** pump 'Main Menu', select the "Disconnect" icon to disconnect.

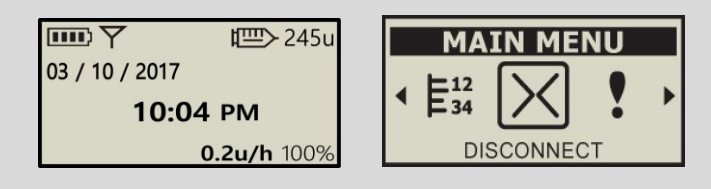

#### 3.3 User Option

The 'User Option' allows for personalization of the settings within the insulin pump.

|           | Anypaina                |                     | × Setting                    |   |
|-----------|-------------------------|---------------------|------------------------------|---|
| SN TKJOOO | 07TF 📑 100%             | 5 🔫 166             |                              |   |
|           | Daily Total<br>1.20u    | Active Insulin<br>– | <b>Апура̀na</b><br>V.3.0     |   |
|           |                         |                     |                              |   |
| C         | 0.60 <sub>u/h</sub> 100 | )%                  | APP SETTING                  |   |
|           |                         |                     | Theme Pink                   | > |
| <b>N</b>  | 35                      | ×                   | Option                       | > |
| Bolus     | Temporary<br>Basal      | Suspend             | (b) Manufacturer Information | > |
| 眢         | <b>A</b> IA             |                     | Popup Location Center        | > |
| Review    | Basal                   | Disconnect          | App Password                 | > |
|           |                         |                     | PUMP SETTING                 |   |
| +         |                         |                     | Bolus Setting                | > |
| Add Menu  |                         |                     | (山) Basal Setting            | > |

Select '≡' icon from the top right corner of the AnyDANA application. The insulin pump 'User Option' menu will open enabling changes to be made.

**Caution** Consult with a healthcare professional prior to adjusting the User Options.

## > Application Setting

| Image: Construction of the construction of the construc | <b>Theme:</b><br>6 different color themes are<br>available.                                                   |  |
|----------------------------------------------------------------------------------------------------|----------------------------------------------------------------------------------------------------|--|
| < Option Carbohydrate Max. 100 g ^                                                                                                    | <b>Option:</b><br>Can set the maximum<br>carbohydrate.                                                        |  |
| -100 -10 -1 +1 +10 +100                                                                                                    | <b>Manufacturer Information:</b><br>Review the manufacturer<br>information stored within the<br>insulin pump. |  |

Т

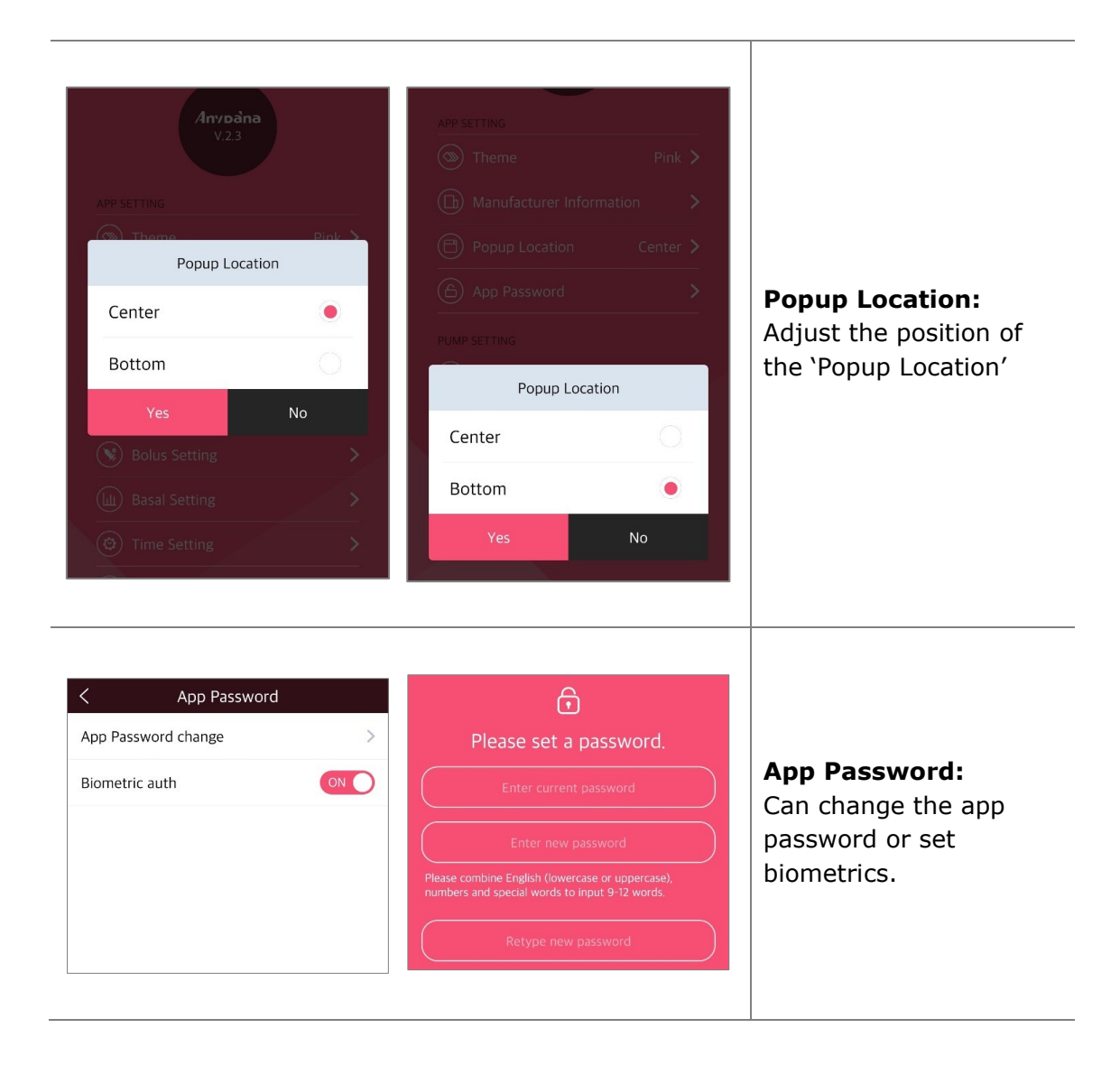

#### > Pump Setting

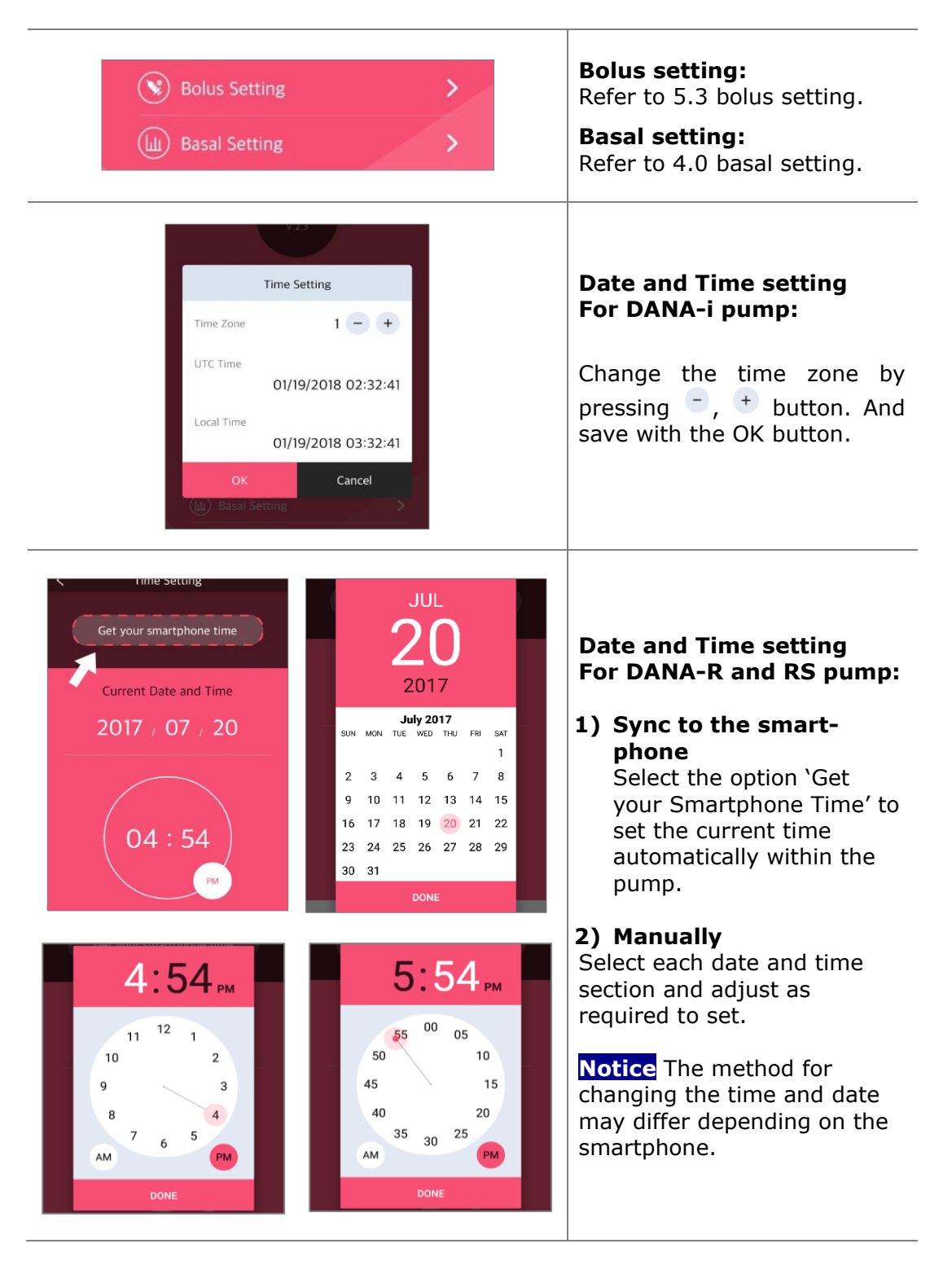

**Notice** Time Setting may need to be changed if you travel to a different time zone. It is important to set the current time and date accurately to ensure the correct basal insulin delivery and to keep an accurate record of pump functions.

**Warning** If there is a difference of more than 1 minute between the **UTC time** of the smartphone and DANA-i pump, the "Time Sync" button appears. Users can synchronize the time on their smartphone with the DANA-i pump. Do not ignore this button.

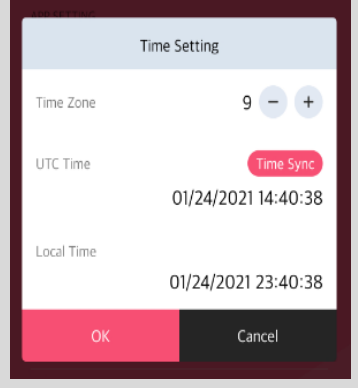

| < User Option |           |          |  |  |  |
|---------------|-----------|----------|--|--|--|
| Time Display  |           | 12h 24h  |  |  |  |
| Button Scroll | ON        |          |  |  |  |
| Веер          |           | OFF      |  |  |  |
| Alarm         |           | Both 🔨   |  |  |  |
| Sound         | Vibration | Both     |  |  |  |
| LCD On Time   |           | 65 sec 🗸 |  |  |  |
| Back Light On | 10 sec 🗸  |          |  |  |  |
| Glucose Unit  | L mmol/L  |          |  |  |  |
| Shutdown      |           | 0 hour 🗸 |  |  |  |
| Low Reservoir | 20 u 🗸    |          |  |  |  |
| Ideal BG      | 100 🗸     |          |  |  |  |

#### Time Display:

Change between 12 and 24 hour time format.

#### Button Scroll:

Button scroll on or off.

#### Beep:

Key Beep ON/OFF enables an audio tone when the insulin pump buttons are depressed.

#### Alarm:

Change among **SOUND**, **VIBRATION** or **BOTH** for alerts and pump alarms.

#### LCD On:

Adjust the duration the LCD remains on before changing to Sleep Mode. Setting (5 – 240) seconds

#### **Backlight On:**

Adjust the duration that the LCD backlight remains on between button presses. Setting (1 - 60) seconds. However, you can set it (0-60) seconds at DANA-i.

#### **Glucose Unit:**

Adjust the unit of measure for Glucose results between **ML** (mmol/L) and **MG** (mg/dL).

Warning Using wrong unit of measure could lead to Glucose results being misinterpreted.

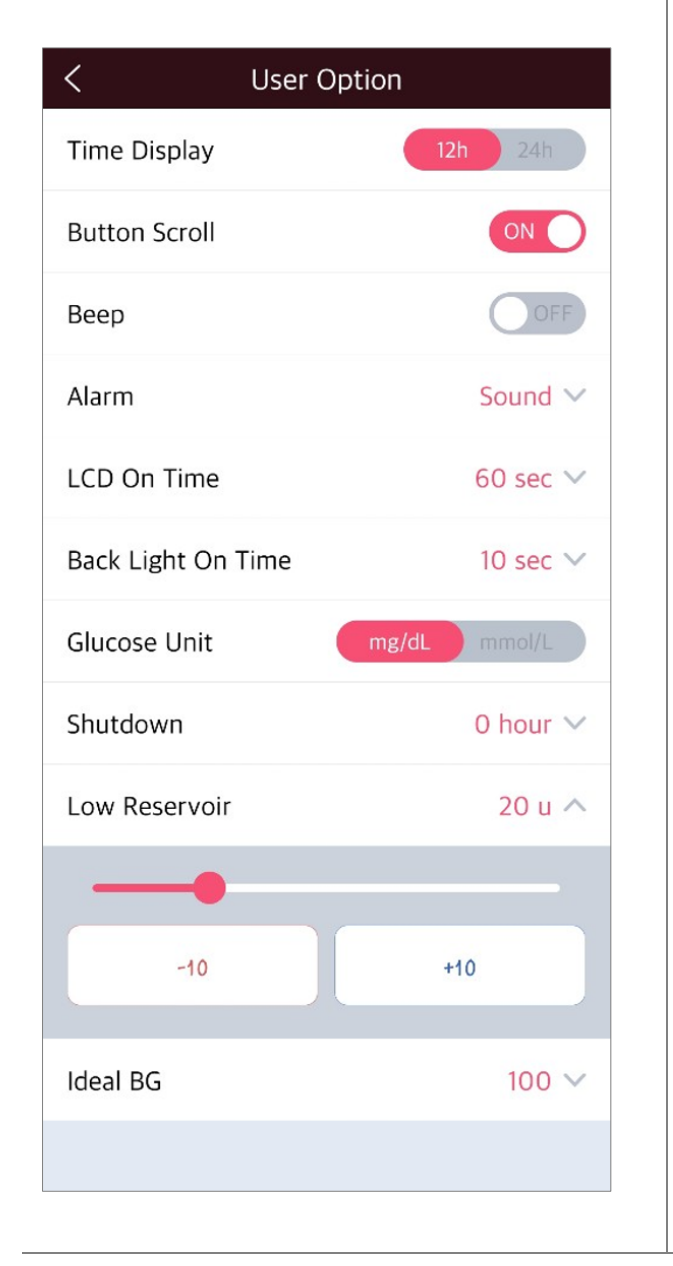

#### Shut Down:

This is a safety setting, where if no buttons are depressed after the time set (0 - 24hr)the pump stops delivery and an alarm sounds. Set the time to **(0)** to disable this auto off.

#### Low Reservoir:

Adjust the LOW RESERVOIR warning alarm threshold (10, 20, 30, 40, 50) units of insulin remaining.

#### Ideal BG (only DANA-i) :

Set the Ideal BG.

#### 3.4 Add Menu into Main Menu

The AnyDANA menu can be personalized to suit common features that are preferred.

#### Add the Menu × 35 N. 1. Select "Add Menu" from Bolus Temporary Basal Suspend the Main Menu. I. BG Bolus Calculator + 眢 Шî 0 . 2. The 'Add the Menu' \* Bolus Setting + Basal Disconnect Review options are displayed. CIR/CF Setting + Press + for adding preference options. Bolus Rate Setting + Add Menu Cancel Add the Menu 3 X New York 8 BG Bolus Calculator Bolus Bolus Temporary Basal Suspend 3. Press "Yes" to confirm BG Bolus Calculator -睂 hl<sup>A</sup> 2 changes to the 'Main **Bolus Setting** -Basal Disconnect Review Menu' CIR/CF Setting + + -× = \* + Bolus Rate Setting + **BG Bolus** Add Menu Bolus Calculator Setting Cancel - - -

#### > Adding a Menu

#### > Moving or Deleting Menu Icons

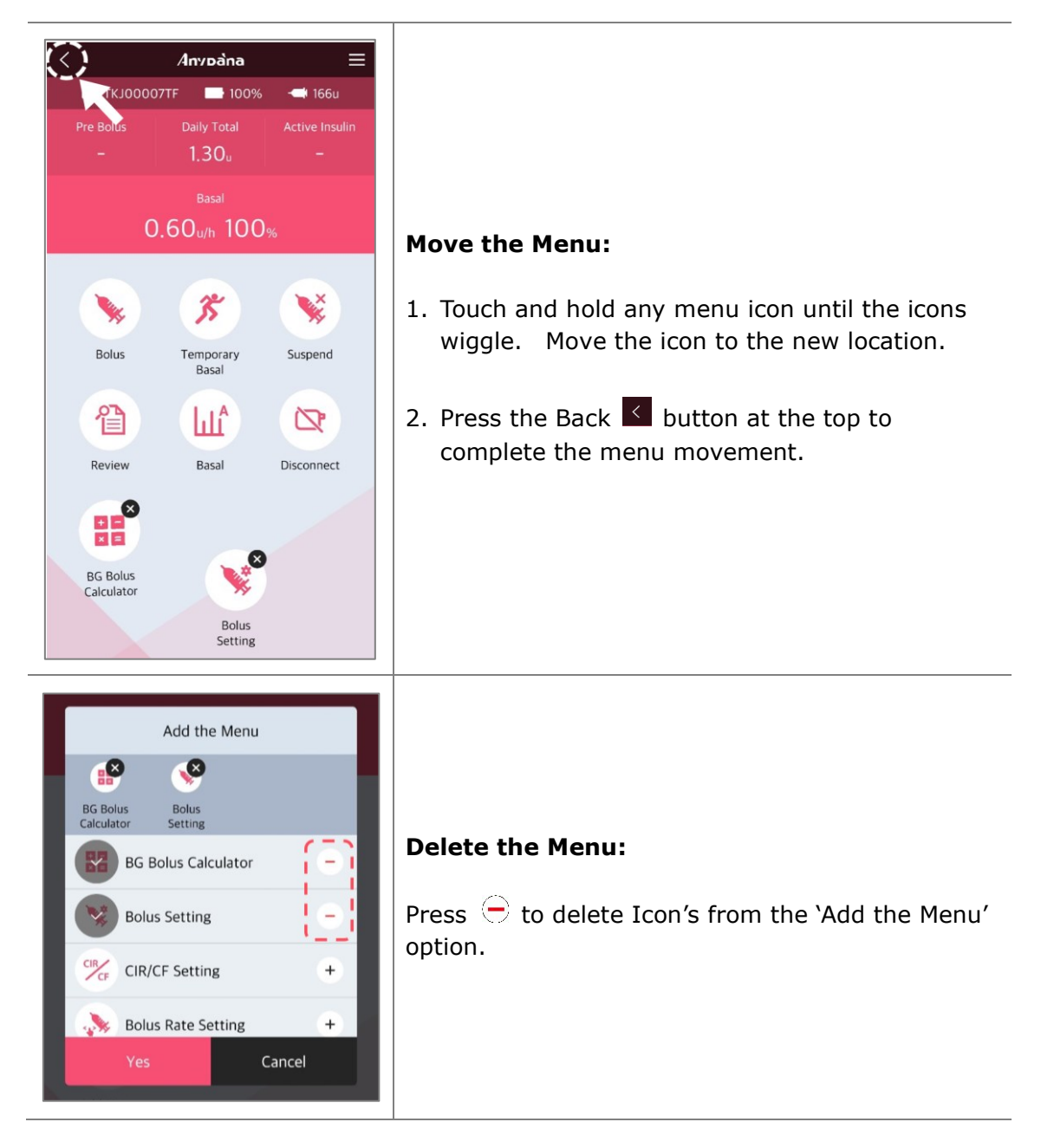

**Notice** Main Menu Icons (Bolus, Temporary Basal, Suspend, Review, Basal, Disconnect) cannot be deleted or moved.

## 4. Basal Setting

Basal settings must be programmed before using the insulin pump. Basal insulin is required to maintain an ideal BG level while fasting.

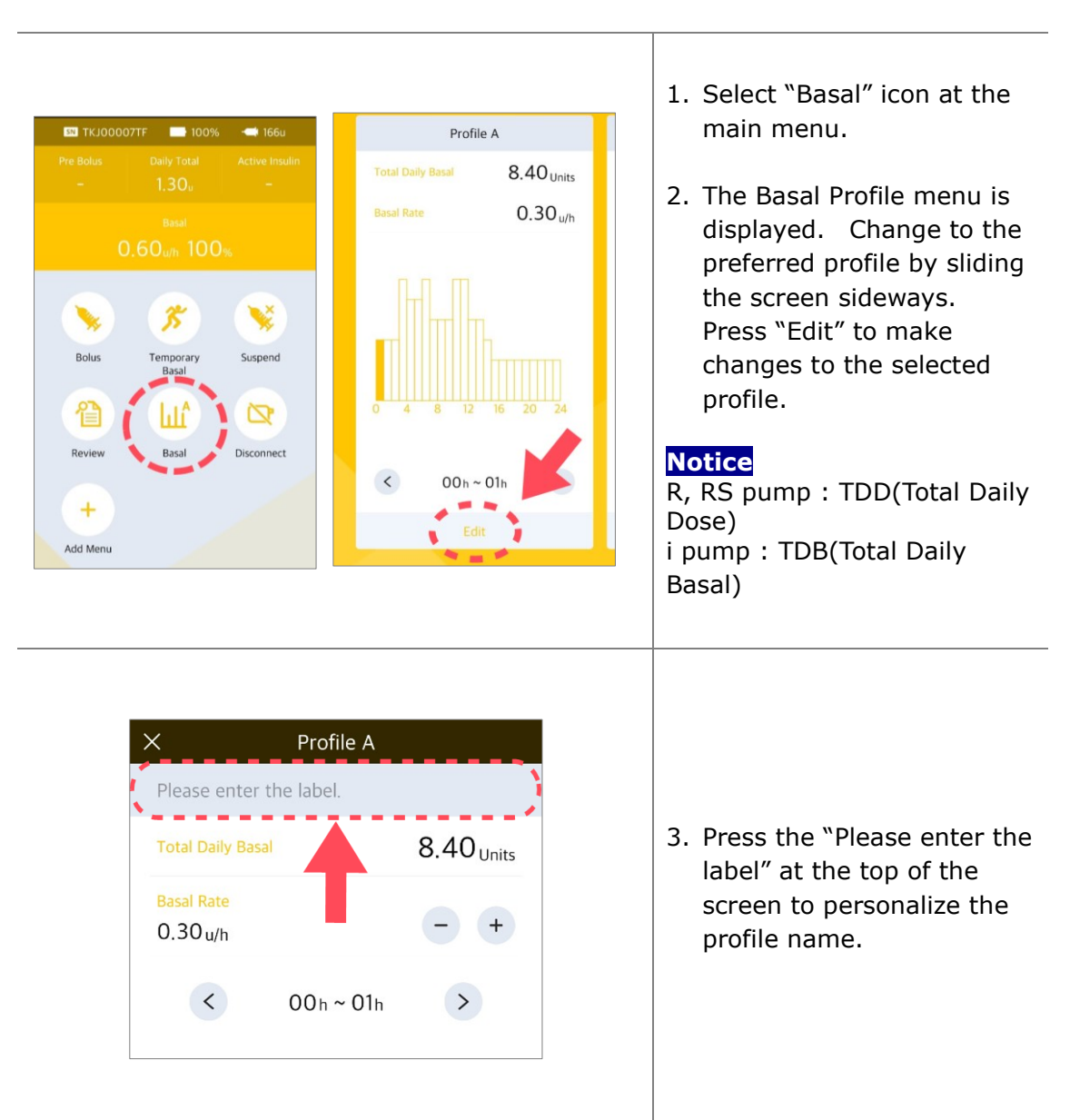

#### 4.1 Setting the Basal Profile

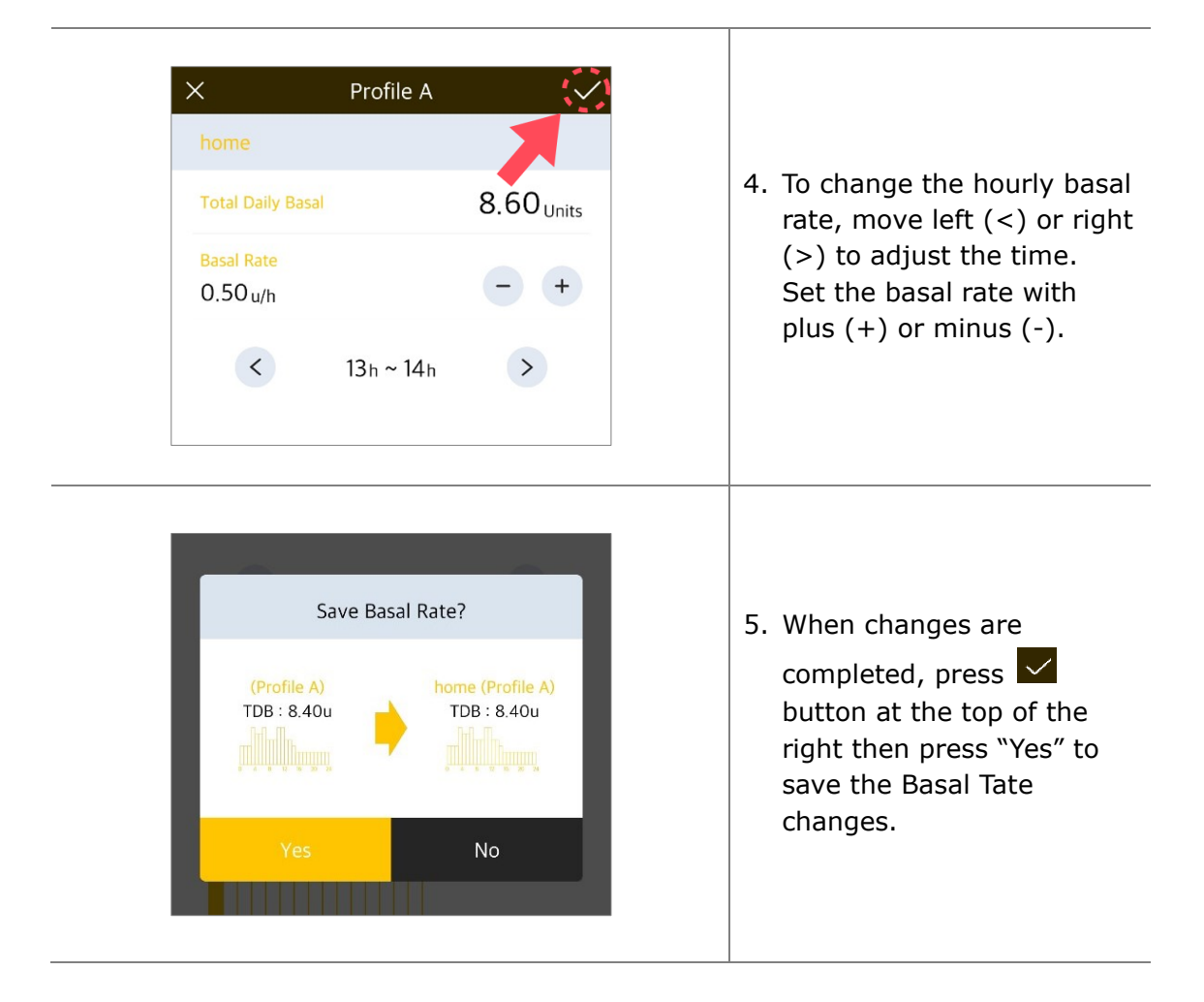

#### 4.2 Change basal rates with time blocks greater than 1hr

The basal rate is usually set in blocks/periods of time greater than 1 hour. For example, a basal rate maybe set from 21:00 to 06:00 at the same u/hr rate. AnyDANA help achieve this easily using following methods:

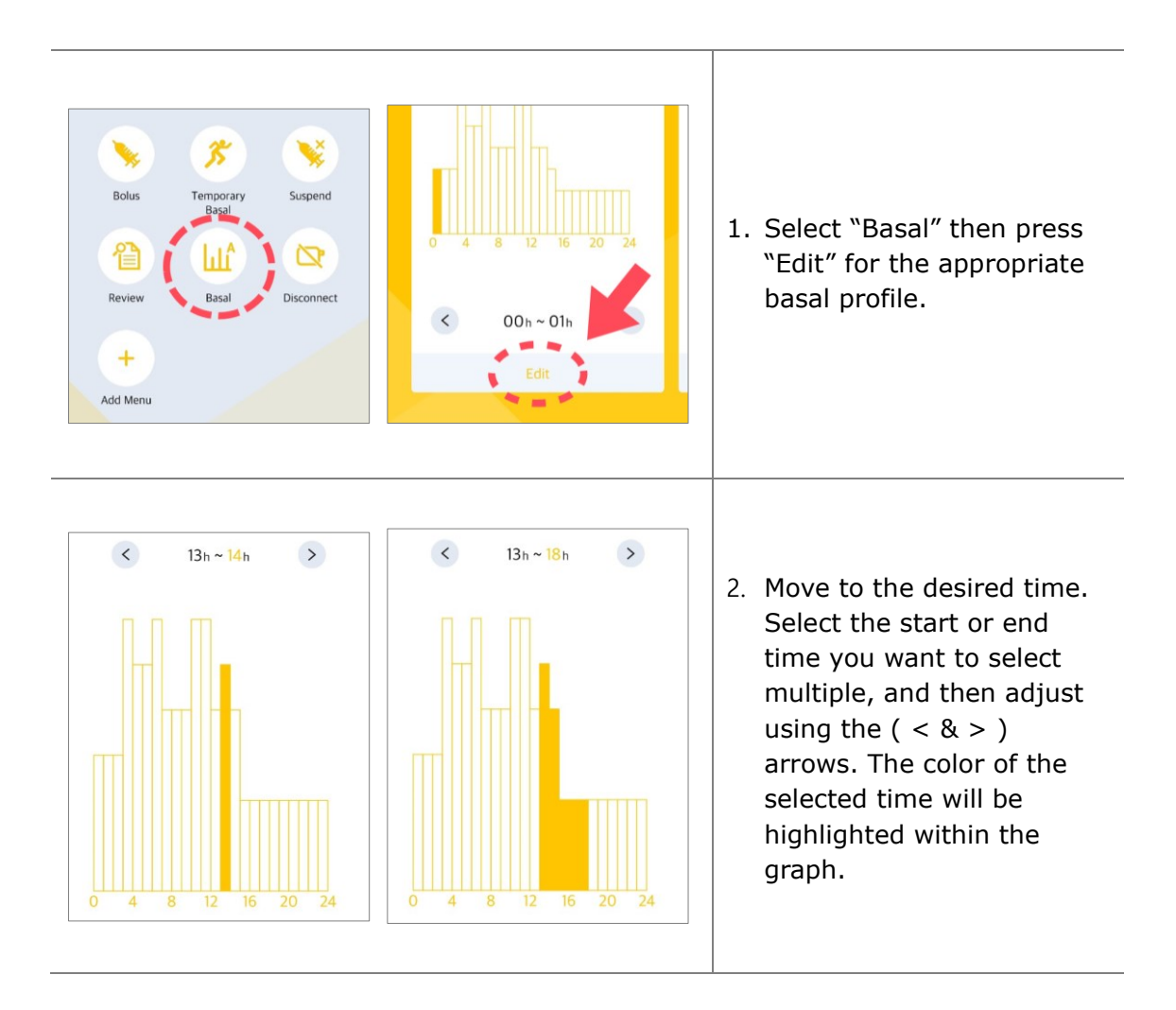

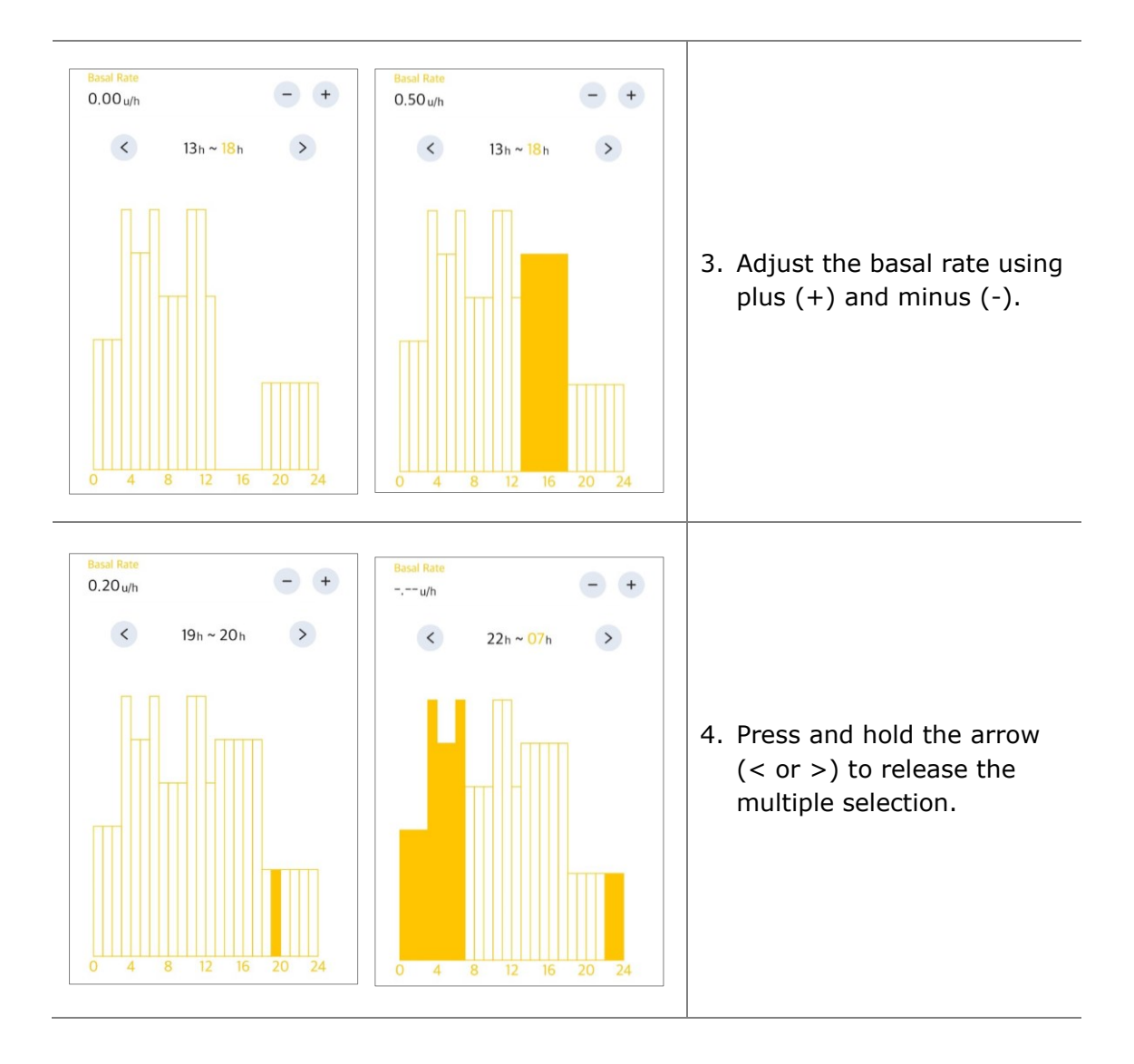
## 4.3 Change Basal Profiles

The DANA Diabecare insulin pump provides 4 different basal profiles. Change profiles if necessary after setting each profile. For instance 'Exercise Profile' or 'Sick-day Profile'.

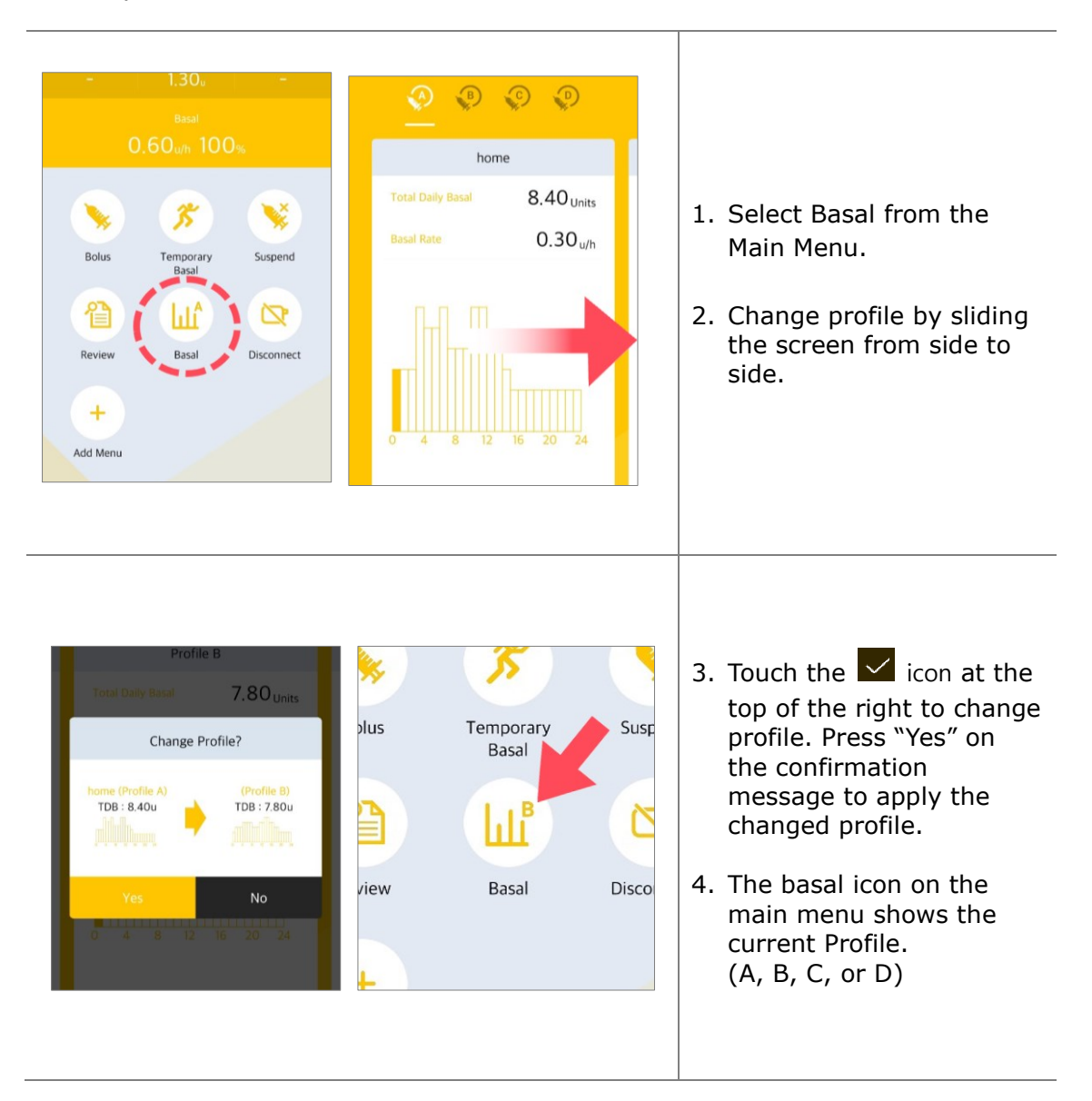

This page left blank intentionally

## 4.4 Start Temporary Basal

The temporary basal rate feature is useful to manage blood glucose levels during unexpected and unusual short-term activities (sport or exercise) or conditions of illness or stress. Using the temporary basal rate enables changes to be temporary and automatically revert to usual rates upon completion.

| Image: Solution of the state in the state in t | Basal<br>0.30 <sub>u/h</sub> 100                                   | %            |                                                                            |
|----------------------------------------------------------------------------------------------------|--------------------------------------------------------------------|--------------|----------------------------------------------------------------------------|
| Image: Review   Basal   Disconnect     Temporary Basal   120%   -100   -100   +10   +10   +10   +10   +10   2hour     2. Adjust the rate to more of less than 100% as requined as requined as requires as requined as requires as requined as requires as requires                                                                                                    | Bolus Temporary<br>Basal                                           | Suspend      | <ol> <li>Select "Temporary Basal<br/>from the main menu.</li> </ol>        |
| Temporary Basal         Temporary Basal         120%         -100       -10         +10       +10         Duration       2hour         2. Adjust the rate to more of less than 100% as required as required as the duration for the temporary rate in hours. Press "Start".                                                                                                    |                                                                    | Disconnect   |                                                                            |
| Temporary Basal       120%         -100       -10         +10       +10         Duration       2hour         2. Adjust the rate to more of less than 100% as required as required as the duration for the temporary rate in hours. Press "Start".                                                                                                    | Review Basal                                                       | Disconnect   |                                                                            |
| Duration       2hour         Image: Start of the start of the start o                                                        | Review Basal                                                       |              |                                                                            |
|                                                                                                    | Review Basal<br>Temporary Basal<br>Temporary Basal<br>-100 -10 +10 | 120%<br>+100 | <ol> <li>Adjust the rate to more of less than 100% as required.</li> </ol> |

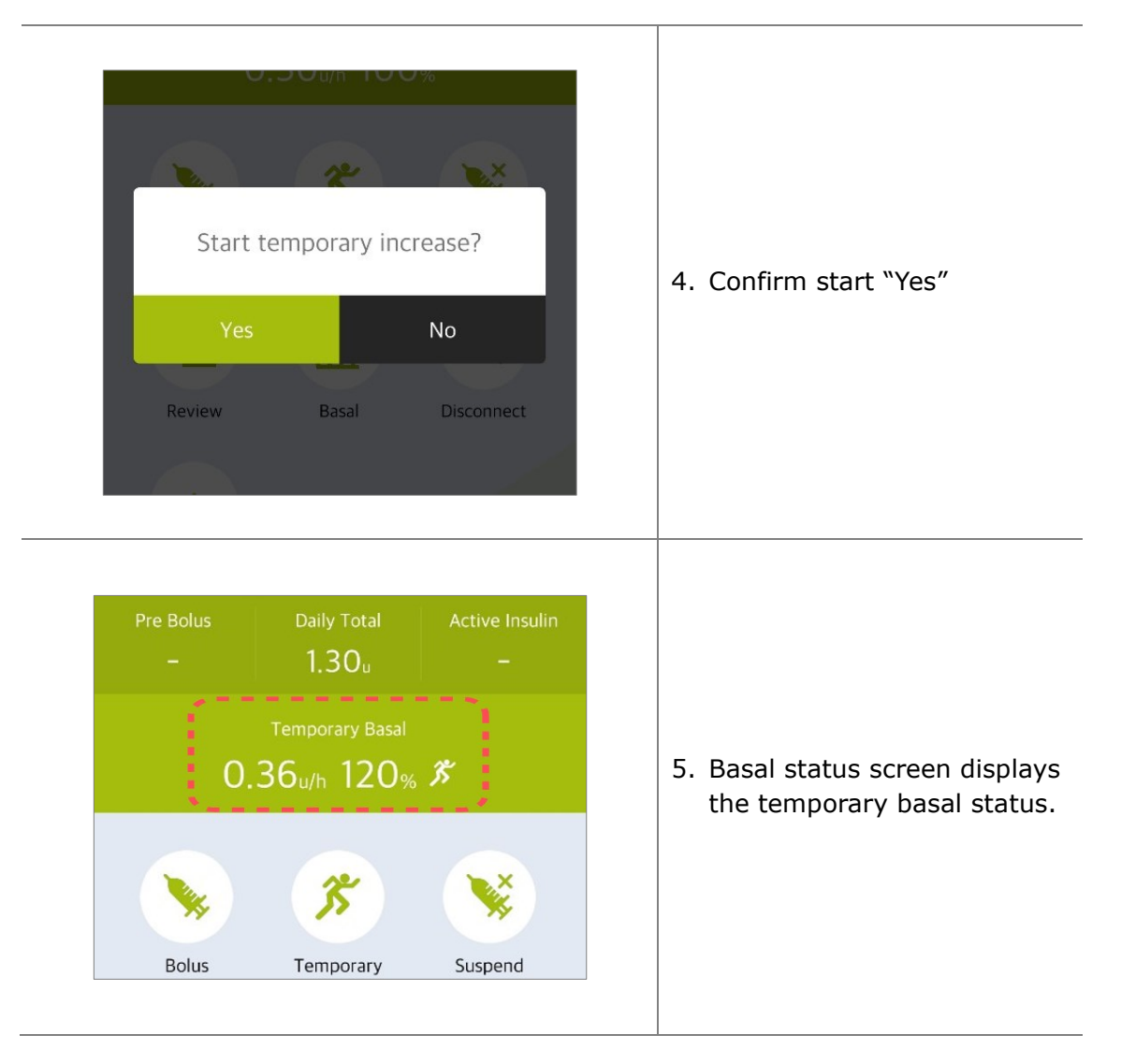

#### Notice

- The Temporary basal rate will not take effect if the duration is set to "0 hour" or the rate is set to "100%".
- Temporary Basal Rates can be set in 10% increments from 0% to 200%. Temporary Basal time can be set in 1-hour increments from 1 to 24 hours.

### 4.5 Review or Stop Temporary Basal

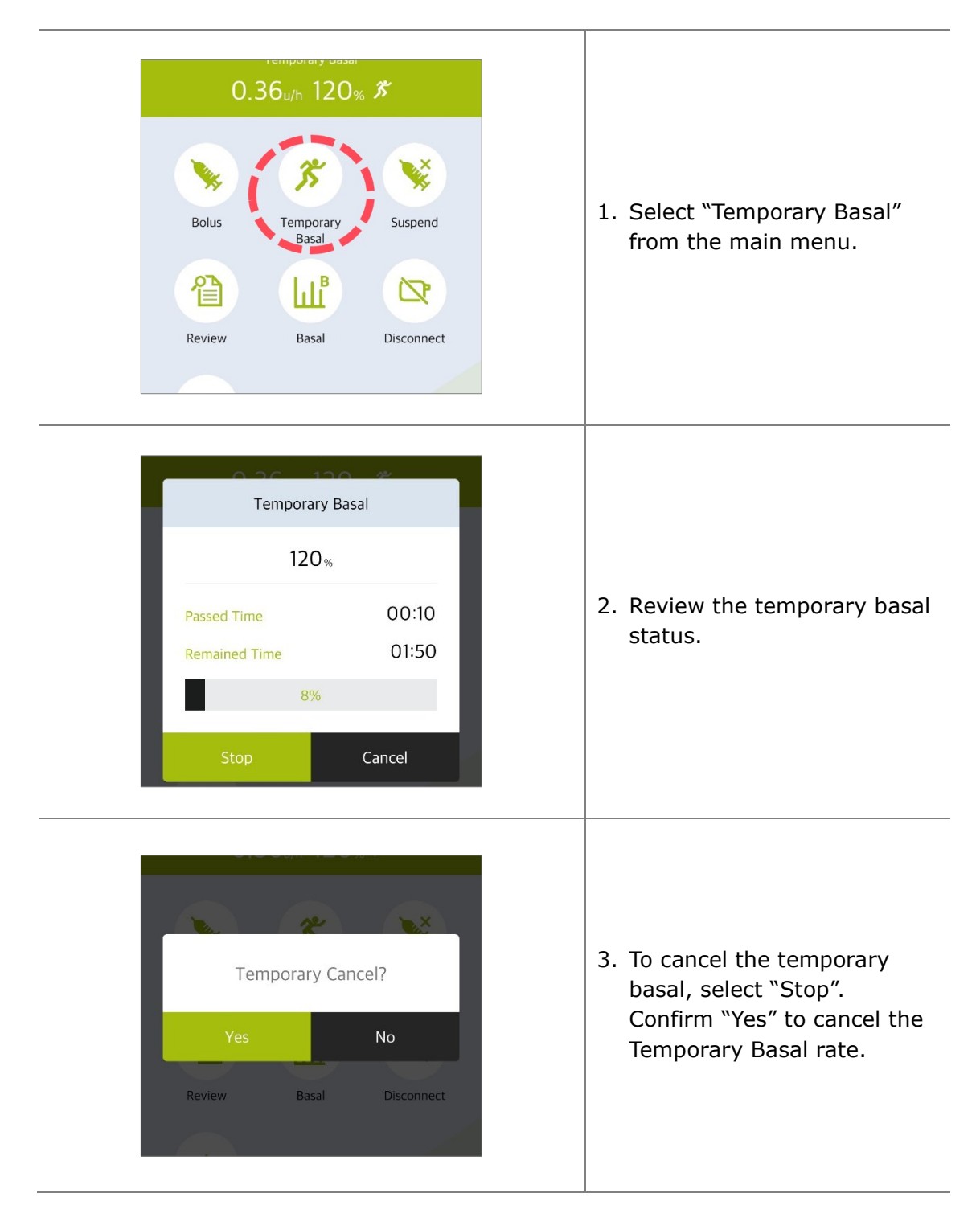

This page left blank intentionally

# **5. Bolus Delivery**

Bolus delivery can be used to cover the carbohydrate in a meal or snack.

#### Daily Total 3.20u 3.20<sub>u</sub> 3.20<sub>u</sub> 3.20 5.00<sub>u/D</sub> 100% 5.00<sub>u/D</sub> 100% 1. Select "Bolus" from the main menu. + -× = \* 3 X 2. Select "Bolus" icon **BG Bolus** Bolus Temporary Suspend Calculator Setting Basal from the Bolus menu. 眢 hlî 0 Review Basal Disconnect 3. Enter Carbohydrate **Bolus Calculation** using plus (+) and minus (-). The CIR Carbohydrate 80g Step Bolus ratio can also be Bolus Amount 3.20 Units adjusted if required. -100 -10 -1 +10 +100 +1 Press "Continue". -10 -1.00 -0.10 +0.10 +1.00 +10 25 CIR **CIR** = <u>C</u>arbohydrate to Speed 12 Sec/u -100 -10 -1 +1 +10 +100 Insulin Ratio Bolus 3.20u Cancel 4. Adjust the delivery speed if required. No Select "Deliver".

## 5.1 Suspend (Quick Bolus)

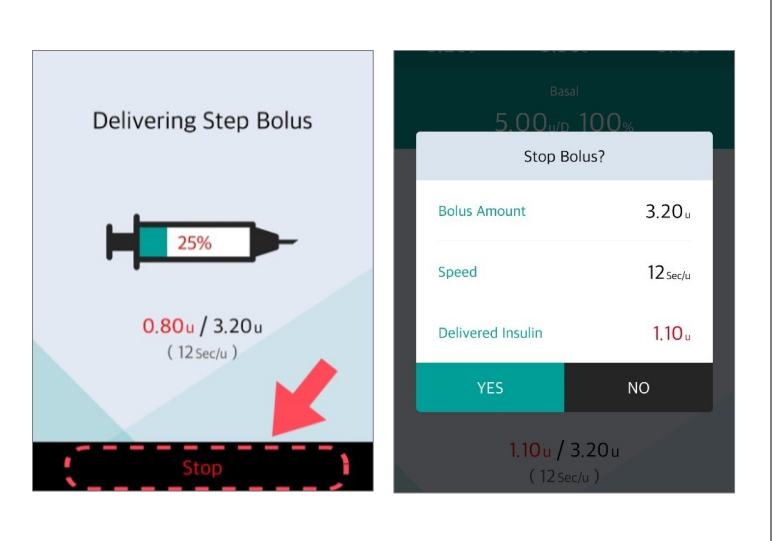

- 5. The pump will start the bolus delivery.
- To stop the Bolus press "Stop" and confirm the stop by selecting "Yes".

Warning Following a BOLUS delivered for carbohydrate – if the carbohydrate is not eaten, there is a risk of hypoglycemia.

**Caution** During the Bolus delivery the pump screen also provides Bolus delivery information.

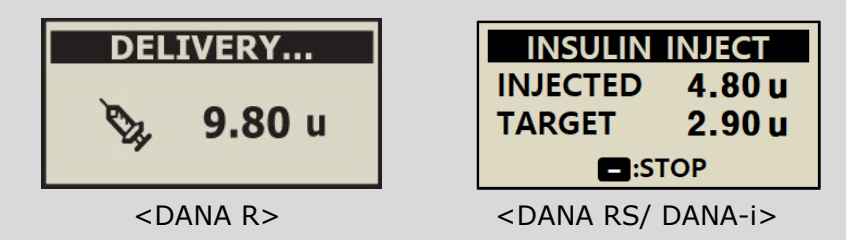

#### Notice

- The Bolus Speed adjustment is very useful for large boluses. Slowing the delivery can reduce discomfort and increase insulin absorption.
- If 'Extended Bolus' is enabled within the 'Bolus Setting', it is necessary to select among (Step bolus, Extended bolus or Dual pattern bolus) Refer to 5.3 Bolus Setting – Extended Bolus.

## 5.2 BG Bolus Calculator (Smart Bolus)

This type of BOLUS will calculate an estimate of insulin required for a correction bolus and/or food bolus and adjusts the suggested dose to compensate for residual Active Insulin from previous Bolus delivery.

| Bolus                                                     | E C Bolus                                                                                                    |                                                                                                    |
|-----------------------------------------------------------|----------------------------------------------------------------------------------------------------|----------------------------------------------------------------------------------------------------|
| SN DEV10000AA 📑 100% 🔫 2                                  | 89u BG Bolus Calculator                                                                                                    |                                                                                                    |
| Pre Bolus Daily Total Active 1.40u 4.90u 4.               | Current BG         226 mg/dL           52u         -100         -10         +1         +10         +100                                                                                                    | <ol> <li>Select "BG Bolus<br/>Calculator" from bolus<br/>menu.</li> </ol>                                                                            |
| Bolus BG Bolus Calculator Bett                            | Carbohydrate     80g       100     -10       100     -10       100     -10       100     -10       100     -10       100     -10       100     -10       100     -10       100     -10       100     -10       100     -10       100     -10       100     -10       100     -10       100     -10       100     -10       100     -10       100     -10       100     -10       100     -10       100     -10       100     -10       100     -10       100     -10       100     -10       11     +10       100     -10       11     +10       11     +10       11     +10       12     -10       13     -10       14     +10       15     -10       14     +10       15     -10       14     +10       15     -10       14     +10       15     -10       16     -10 | <ul> <li>2. Adjust:</li> <li>Current BG</li> <li>Carbohydrate</li> <li>3. If required, adjust:</li> <li>Ideal BG</li> <li>CIR</li> <li>CF</li> </ul> |
| BG BOL Sulator<br>Ideal BG 100 mg/                        | Pre Bolus Daily Total Active Insulir<br>-u 0.10u -<br>Basal<br>Step Bolus                                                                                                    |                                                                                                    |
| -100 -10 -1 +1 +10 +10<br>CIR 2<br>-100 -10 -1 +1 +10 +10 | Bolus Amount 5.70 Units                                                                                                    | 4. Drag the window<br>upward to see CIR and<br>CF.                                                                                                   |
|                                                           | O Speed 12 Sec/u<br>0 12 Sec/u<br>0 Deliver Cancel                                                                                                    | 5. Press "Continue" button<br>to deliver Bolus.                                                                                                    |
| Glucose 2.52u<br>Carbohydrate 3.20u                       |                                                                                                    |                                                                                                    |

## 5.3 Bolus Setting

The Bolus Setting menu enables personalization of all Bolus features.

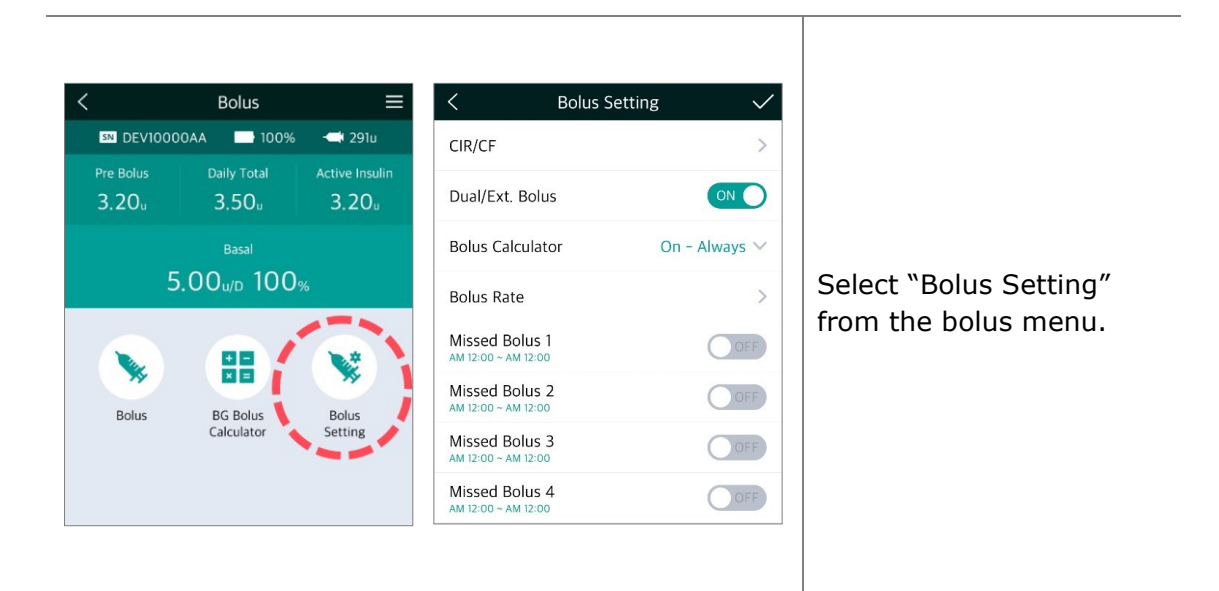

| Dual/Ext. Bolus                       |               | < CIR Se    | tting       |
|---------------------------------------|---------------|-------------|-------------|
| Bolus Calculator                      | On - Always 🗸 | 00 - 01     | 25 /        |
| Bolus Rate                            | >             |             | +           |
| Missed Bolus 1<br>AM 12:00 ~ AM 12:00 |               | -100 -10 -1 | +1 +10 +100 |
| Select CIR                            | ×<br>or CF    | 01 - 02     | 25 \        |
|                                       |               | 02 - 03     | 25 \        |
| CIR<br>AM 12:00 ~ AM 12:00            | CF            | 03 - 04     | 25 \        |
|                                       |               | 04 - 05     | 25 \        |
|                                       |               | 05 - 06     | 25 \        |
|                                       |               | 06 - 07     | 25 \        |
|                                       |               | 07 - 08     | 25 >        |

<DANA-i>

| < CIR/CF Setting                                        |      |
|---------------------------------------------------------|------|
| Morning CIR                                             | 25 ^ |
|                                                         |      |
| -100 -10 -1 +1 +10                                      | +100 |
| Morning CF                                              | 50 ~ |
| Afternoon CIR                                           | 25 🗸 |
| Afternoon CF                                            | 50 🗸 |
| Evening CIR                                             | 25 🗸 |
| Evening CF                                              | 50 🗸 |
| Night CIR                                               | 25 🗸 |
| Night CF                                                | 50 ~ |
| <dana and="" dan<="" rs="" td=""><td>AR&gt;</td></dana> | AR>  |

#### 1. CIR/CF Setting

Adjust CIR/CF ratios used in Bolus calculations. CIR and CF can be set for different times of the day, Morning, Afternoon, Evening, and Night at DANA R, RS pump. However, DANA-i pump can be set each hour.

| Morning   | 06:00 - 10:59 |
|-----------|---------------|
| Afternoon | 11:00 - 16:59 |
| Evening   | 17:00 - 21:59 |
| Night     | 22:00 - 05:59 |

| Bolus Setting       CIR/CF       Dual/Ext. Bolus       Bolus Calculator       On - Alway       Bolus Rate       Missed Bolus 1       AM 1200 - AM 1200       Missed Bolus 2       AM 1200 - AM 1200       Missed Bolus 3       AM 1200 - AM 1200 | C Bolus   Bally Total -   - 6.10u   Basal 5.00u/D 100%   Step Extended | E<br>← 288u<br>Active Insulin<br>5.52u<br>Dual<br>Pattern | 2. Dual/Ext.Bolus<br>(Extended Bolus)<br>Adjust the extended bolus and<br>Dual bolus `on' or `off'.                                  |
|----------------------------------------------------------------------------------------------------|------------------------------------------------------------------------|-----------------------------------------------------------|----------------------------------------------------------------------------------------------------|
|                                                                                                    |                                                                        |                                                           | <ol> <li>Bolus Calculator</li> <li>Off: Users will input in units         <ul> <li>(u) of insulin to deliver.</li> </ul> </li> </ol> |
| Dual/Ext. Bolus                                                                                                    | ON                                                                     | D                                                         | User Select: All Boluses                                                                                                    |
| Bolus Calculator                                                                                                    | User Select                                                            | ~                                                         | require a choice calculation<br>Yes/No.                                                                                              |
| Off                                                                                                    | Jser Select On - Alwa                                                  | ays                                                       | Bolus Calculation?                                                                                                    |
| Bolus Rate                                                                                                    |                                                                        | >                                                         | Yes No                                                                                                    |
| Missed Bolus 1<br>AM 12:00 ~ AM 12:00                                                                                                    | 0                                                                      | FF                                                        | <b>On-Always</b> : Users will input in gram of carbohydrate and CIR to calculate amount of insulin to deliver.                       |

| < Bolus Rate Setting          | < Bolus Rate S       | Setting                        |                    |
|-------------------------------|----------------------|--------------------------------|--------------------|
| BOLUS                         | 5.00 BREAKFAST       | 5.00                           |                    |
| -10 -1.00 -0.10 +0.10 +1.00 + | 10 -10 -1.00 -0.10 + | 0.10 +1.00 +10 This is a provi | ate Se             |
|                               | LUNCH                | amount for                     | e-set b<br>regula  |
|                               | -10 -1.00 -0.10 +    | 0.10 +1.00 +10                 |                    |
|                               | DINNER               | 500 Breakfast (<br>Lunch 10:0  | )1:00 ^<br>)0 ~ 14 |
|                               | •                    | Dinner 15:                     | 00 ~ 0             |
|                               | -10 -1.00 -0.10 +    | 0.10 +1.00 +10                 |                    |

**Notice** PRESET BOLUS is activated from in Doctor Mode, only a Healthcare Professional or Insulin Pump Trainer can enable this option.

| Missed Bolus 1<br>AM 12:00 ~ AM 12:00 |            | 5. Missed Bolus (1 -                             |
|---------------------------------------|------------|--------------------------------------------------|
| AM 12:00                              | - AM 12:00 | This is a safety alarm.<br>When turned on, a tin |
| Missed Bolus 2<br>AM 12:00 ~ AM 12:00 | OFF        | period can be set for<br>regular meal boluses    |
| Missed Bolus 3<br>AM 12:00 ~ AM 12:00 | OFF        | If a bolus is not delive                         |
| Missed Bolus 4<br>AM 12:00 ~ AM 12:00 | OFF        | alarm will remind the                            |
|                                       |            | To enable select "On"                            |

Notice If the MISSED BOLUS alarm is not desired, select "OFF".

#### > Saving Bolus Setting

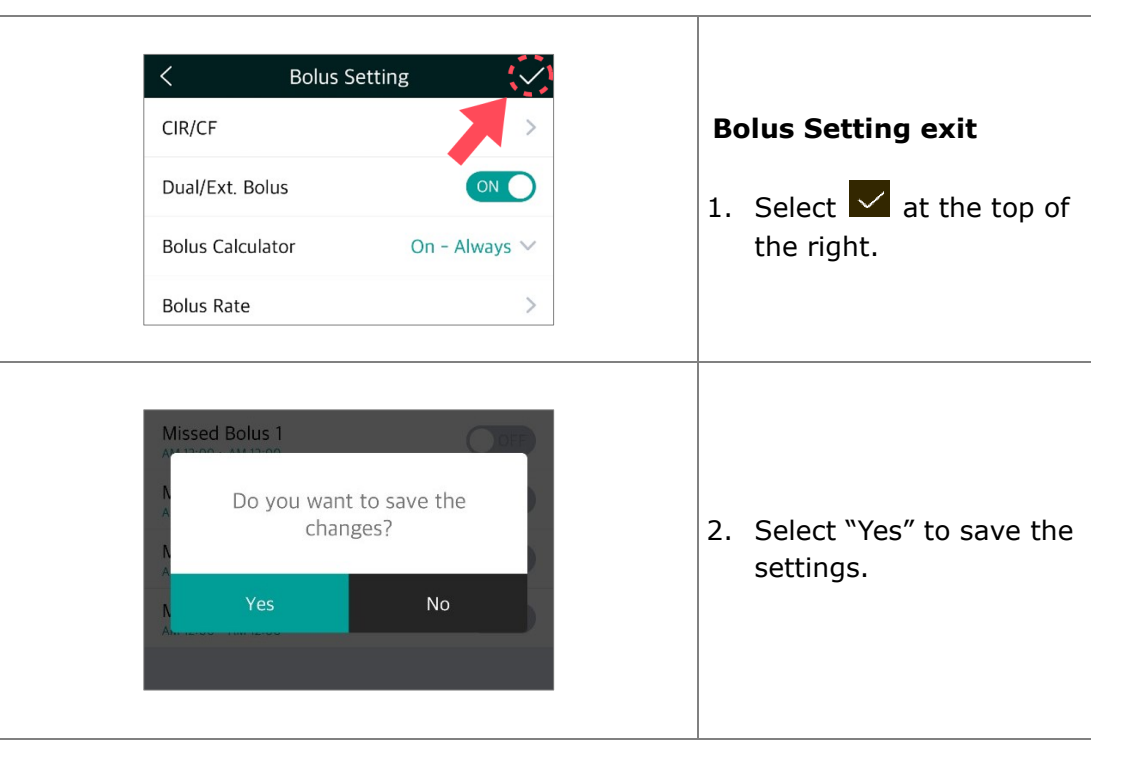

## 5.4 Extended Bolus

An 'Extended Bolus' can be used for insulin delivery when planning a long meal with extended snacking or slowly absorbed carbohydrate. It also can be useful for delayed food absorption due to gastroparesis.

#### Bolus Setting SN DEV10000AA - 100% 🖛 289u 1. Ensure CIR/CF - -"Dual/Ext.Bolus(Extended $\mathbf{O}$ Dual/Ext, Bolus Bolus)" is enabled within - - - -- -On - Always V **Bolus** Calculator the Bolus Setting menu. 5.00u/D 100% Bolus Rate 2. Select "Extended" from Missed Bolus 1 OFF 17 \$Þ the bolus delivery menu. Missed Bolus 2 OFF Step Dual Pattern Missed Dalus 2 Extended Bolus **Bolus Amount** 3.20 Units 3. Check/adjust the Bolus -10 -1.00 -0.10 +0.10 +1.00 +10 Amount and Delivery period in the Extended Time Period 00:30 Period Bolus menu then press "Deliver". Cancel Daily Total 1.40<sub>u</sub> 4.90 4.49 4. Extended Bolus is Basal Extended 6.40u/D delivered. Basal status 5.00<sub>µ/D</sub> 100% displays the Extended Bolus progress. ĸ

### > Start Extended Bolus

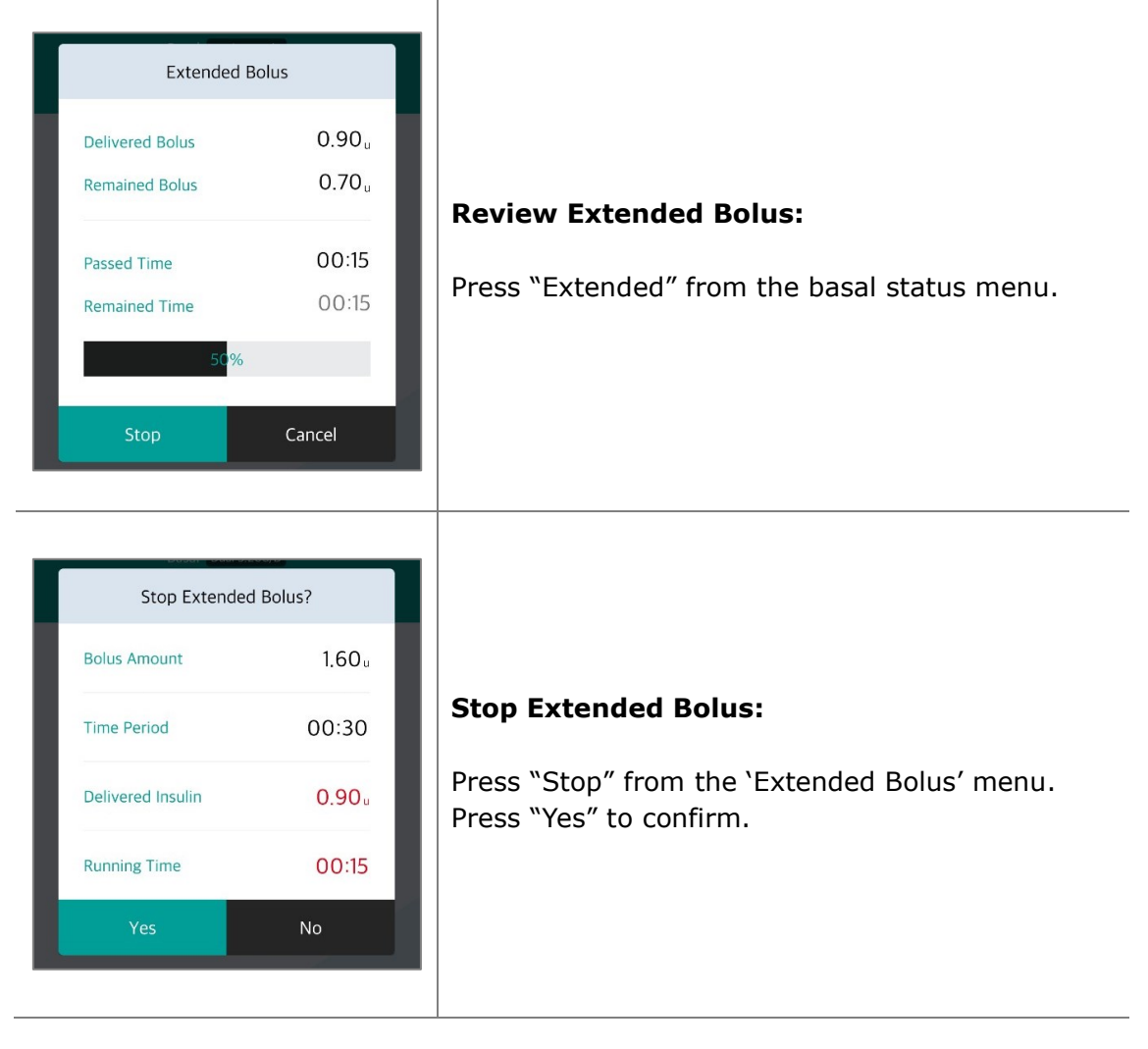

**Notice** If a Step Bolus is added during the Extended Bolus delivery, the following confirmation message appears for safety. The Extended Bolus is interrupted during the Step Bolus delivery.

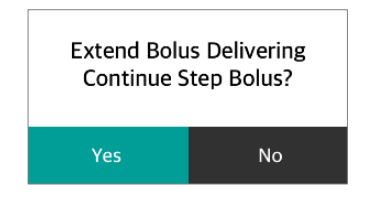

## 5.5 Dual Pattern Bolus

Dual Pattern bolus delivers a combination of a step bolus and an extended bolus. Dual Pattern bolus is useful for meals containing both rapidly absorbed and slowly absorbed carbohydrate.

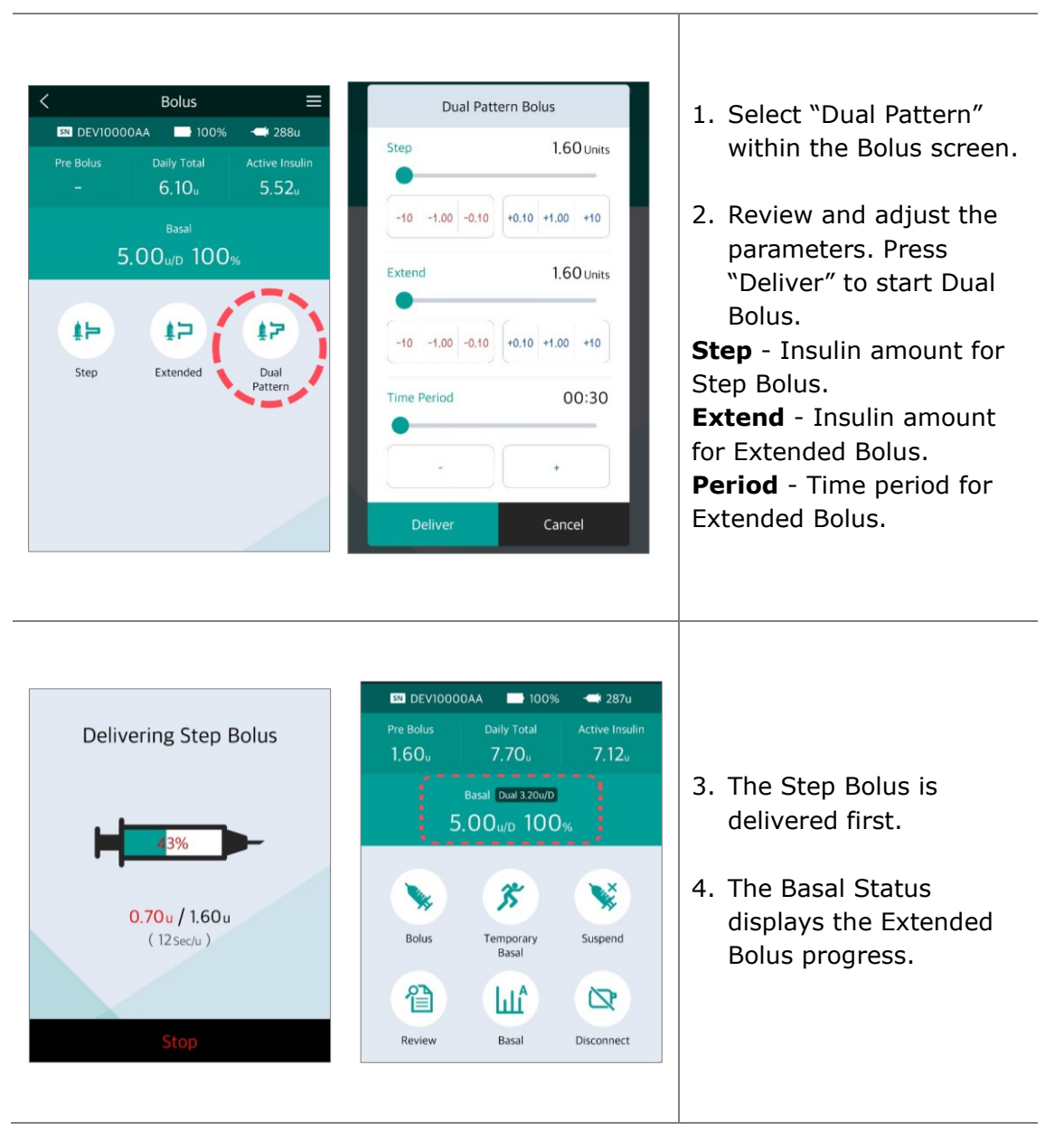

#### > Start Dual Pattern Bolus

#### > Review or Stop Dual Pattern Bolus

The review and stopping of a Dual Pattern Bolus are the same as the Extended Bolus. **Notice** The first part of a Dual Pattern Bolus can only be stopped during the initial delivery.

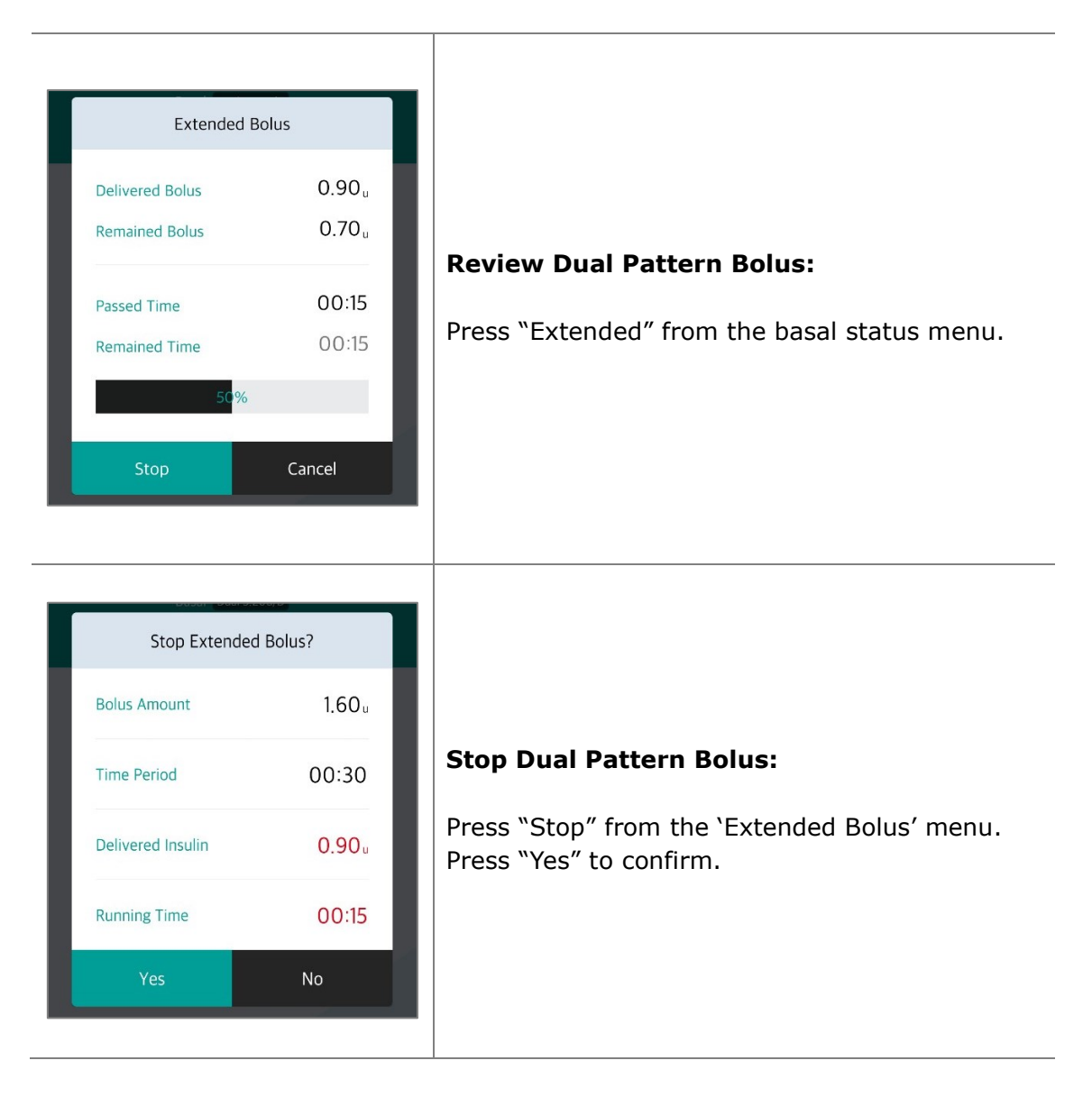

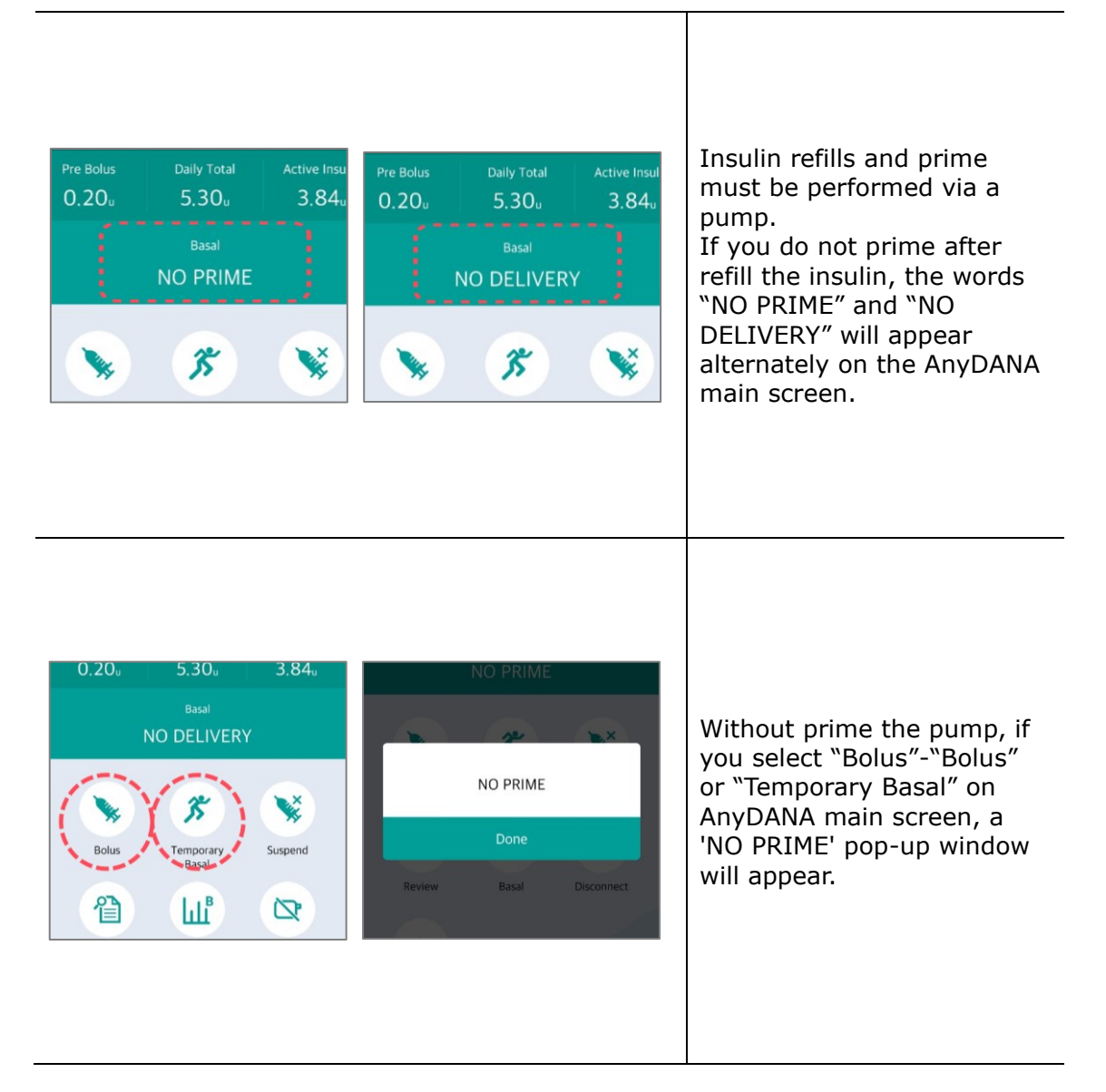

**Notice**. When the message "NO PRIME" is displayed in the AnyDANA app, disconnect the pump from AnyDANA, and priming through the pump, and then reconnect with AnyDANA.

This page left blank intentionally

# 6. Review

All Delivery histories from the insulin pump are clearly displayed on the smart-phone screen.

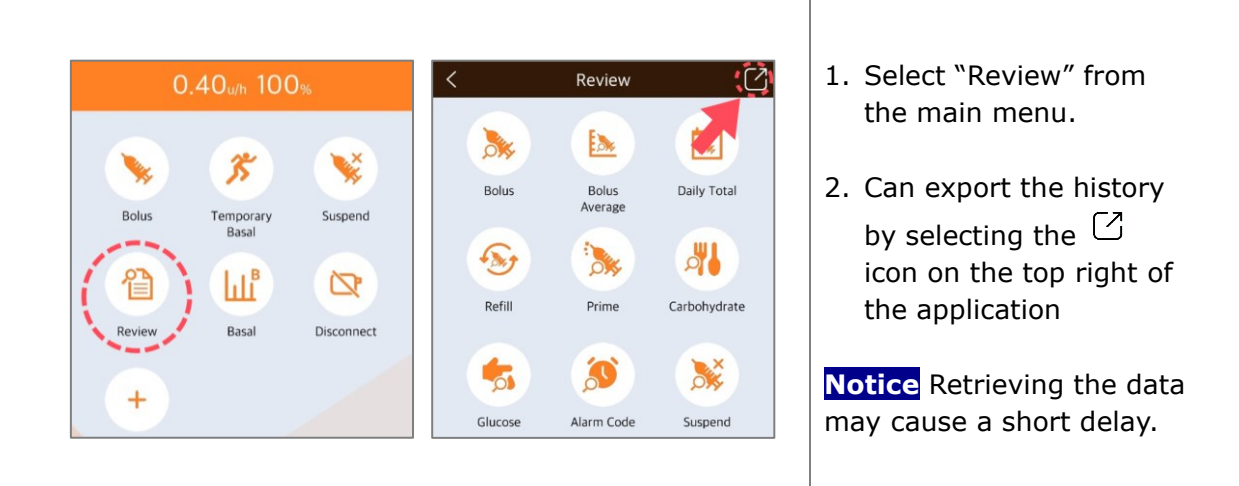

#### > Review the History

| <         | Rev     | view Bolu | S     | Z      |     | Rev     | view Bolu | s           |        |
|-----------|---------|-----------|-------|--------|-----|---------|-----------|-------------|--------|
|           |         |           |       | Code 🕑 |     | Time    | Amount    | Duration    | Code ? |
| Jan, 2020 | )       |           |       |        | )20 |         |           | Code        |        |
| 07        | 15:05   | 5.00u     | 00:01 | 5      |     | 0 15:05 |           | Stop        | _      |
| 07        | 14:57   | 0.20u     | 00:00 | 5      |     | • 15.05 |           | E Ext.      | -      |
| 07        | 14:55   | 1.10u     | 00:00 | S      |     | 14:57   | 0.20u     | DS Dual Ste | p      |
| 03        | 14:48   | 5.00u     | 00:01 | S      |     | 14:55   | 1.10u     | DE Dual Ext | . )    |
| 03        | 09:44   | 5.00u     | 00:01 | 5      |     | 14:48   | 5.00u     | 00:01       | S      |
| 03        | 09:42   | 1.50u     | 00:00 | S      |     | 09:44   | 5.00u     | 00:01       | S      |
| 02        | 16:26   | 0.10u     | 00:00 | S      |     | 09:42   | 1.50u     | 00:00       | S      |
| 02        | • 11:11 | 1.20u     | 00:00 | S      |     | 16:26   | 0.10u     | 00:00       | S      |

| <            | Review B | olus Avg.  |           |                                                                  |
|--------------|----------|------------|-----------|------------------------------------------------------------------|
| Av           | erage    | Amount     |           |                                                                  |
| 03           | Days     | 0.0u       |           |                                                                  |
| 07 Days      |          | 0.8u       |           | <b>Bolus Average:</b> Daily average for bolus for last 3, 7, 14, |
| 14 Days 2.7u |          |            |           | 21 and 28 days.                                                  |
| 21           | Days     | 3.1u       |           |                                                                  |
| 28           | Days     | 2.3u       |           |                                                                  |
|              |          |            |           |                                                                  |
| <            | Review D | aily Total | $\square$ |                                                                  |
| Date         |          |            |           |                                                                  |
| Jan. 2020    |          |            |           |                                                                  |
| 13           |          | 0.2 / 0.2u |           | <b>Daily Total:</b><br>Date and Basal/Total delivery in units.   |
| 10           |          | 3.9 / 3.9u |           |                                                                  |
| 09           |          | 5.4 / 5.4u |           |                                                                  |
| 00           |          |            |           |                                                                  |
| <br><        | Reviev   | v Refill   |           |                                                                  |
| Date         | Time     | Amount     |           |                                                                  |
| Jan. 2020    |          |            |           |                                                                  |
| 10           | 10:49    | 300u       |           | Refill:                                                          |
| 07           | 15:00    | 270u       |           | Date, time and refill volume amount.                             |
| 07           | 14:58    | 10u        |           |                                                                  |
| 07           | 0 14.57  | 200        |           |                                                                  |

| <         | Review     | C    |        |
|-----------|------------|------|--------|
| Date      |            |      | Code ? |
| Jan. 2020 | )          |      |        |
| 10        | 10:49 AM   | 0.1u |        |
| 07        | © 03:01 PM | 0.4u | C      |
| 07        | 03:01 PM   | 7.1u |        |
|           |            |      |        |

#### Prime:

Date, time and prime volume in units.

**Notice** 'C' indicates cannula prime. Press "Code?" for details.

| <         | Review Carbohy | drate | $\bigcirc$ |
|-----------|----------------|-------|------------|
| Date      |                |       |            |
| Dec. 2019 |                |       |            |
| 26        | 11:26 AM       | 389g  |            |
| 26        | 11:25 AM       | 80g   |            |
| 26        | 11:07 AM       | 80g   |            |
| 26        | 0 10 F4 AM     | 00-   |            |

### Carbohydrate:

Date, time and entered grams of carbohydrate.

| <         | Review Gluc | ose 📝    |
|-----------|-------------|----------|
| Date      |             |          |
| Dec. 2019 |             |          |
| 26        | 11:26 AM    | 226mg/dL |
| 26        | 10:52 AM    | 463mg/dL |
|           |             |          |
|           |             |          |
|           |             |          |

#### Glucose:

Date, time and blood glucose value used for Bolus.

| <         | Review Ala | arm Code | Z      |
|-----------|------------|----------|--------|
| Date      |            |          | Code ? |
| Dec. 2019 | Ð          |          |        |
| 31        | 10:36 AM   | 232u     | М      |
| 31        | I0:00 AM   | 232u     | D      |
| 12        | © 03:55 PM | 249u     | D      |

| <         | Review Al   | arm Code | $\square$          |
|-----------|-------------|----------|--------------------|
| Date      |             | Amount   | Code ?             |
| Dec. 2019 | )           | Code 🕗   |                    |
| 31        | 10:36 AM    | C Chee   | ck                 |
| 31        | © 10:00 AM  | O Occi   | llusion<br>Battery |
| 12        | 03:55 PM    | S Shut   | :down              |
| Nov. 2019 | )           | P Basa   | al Compare         |
| 20        | 12·00 PM    | R Low    | Reservoir          |
| 20        | - 12.00 T W | D Daily  | / Max              |
|           |             | M Basa   | al Max             |

#### Alarm Code:

Date, time, the amount of remaining insulin and the type of alarm occurred.

**Notice** Select 'Code?' for detailed explanation about the Alarm type.

| <    | Review Suspend |        | $\square$ |
|------|----------------|--------|-----------|
| Date | Time           | Status |           |
| 07   | © 03:44 PM     | OFF    |           |
| 07   | • 03:44 PM     | ON     |           |
| 07   | © 02:57 PM     | OFF    |           |
| 07   | ● 02·57 DM     | ON     |           |

#### Suspend:

Date and time for each ON and OFF for suspend.

|                    | <         | Review Temp | oorary Basal 🛛 📿     | L<br>L | Temporary Basal:                                                                                                    |
|--------------------|-----------|-------------|----------------------|--------|----------------------------------------------------------------------------------------------------|
|                    | Date      | Time        | Status               |        | Date and time of                                                                                                    |
|                    | Dec. 2019 |             |                      |        | starting (%) and                                                                                                    |
|                    | 26        | I1:56 AM    | OFF                  |        | DANA-i pump.                                                                                                    |
|                    | 26        | 11:47 AM    | 120%                 |        | Date and time of starting (ON) and                                                                                                    |
|                    | 26        | 10:41 AM    | OFF                  |        | finishing (OFF) at DA                                                                                                    |
|                    | 76        | ■ 10.22 AM  | 1100/                |        |                                                                                                    |
| ate<br>0 / 01 / 10 |           |             | Date<br>20 / 01 / 10 | < >    | <b>Basal:</b><br>Basal insulin amount<br>delivered hourly.<br>Press left (<) or right<br>(>) to scroll through<br>previous records.<br>Press the date arrow<br>change to a specific<br>date. |
| 4 8                | 00h~01h   | > 20 24     | 0 4 8 12 16          | >      |                                                                                                    |

| Review     Image: Control of the second second          | Please select   Add to   Dropbox   Bluetooth   Bluetooth   Cuick connect   Save to Drive                                                                                                    | Android Beam<br>Maria<br>Grnail<br>Wi-Fi Direct                                                                                                    | Export all history<br>Export the history by<br>selecting the <sup>(2)</sup> icon on<br>the top right of the history<br>view screen, you can expor<br>a total of 11 histories at<br>once.                                                                                                    |
|----------------------------------------------------------------------------------------------------|----------------------------------------------------------------------------------------------------|----------------------------------------------------------------------------------------------------|----------------------------------------------------------------------------------------------------|
| Image: Second second second | Image: Constraint of the second second se | Android Beam<br>Maria<br>Graai<br>Wi-Fi Direct                                                                                                    | Export all history<br>Export the history by<br>selecting the <sup>()</sup> icon on<br>the top right of the history<br>view screen, you can expor<br>a total of 11 histories at<br>once.                                                                                                    |
| ew Bolus                                                                                                    | Disco colort                                                                                                    |                                                                                                    | 1                                                                                                    |
| Amount Duration Code ?                                                                                                    | Please select                                                                                                    |                                                                                                    | Export bolus history                                                                                                    |
| 1500 0000                                                                                                    |                                                                                                    |                                                                                                    | If export a history by                                                                                                    |
|                                                                                                    | Add to Add to<br>Dropbox Evernote                                                                                                    | Android Beam                                                                                                    | selecting the $\bigcirc$ icon in the upper right corner of the                                                                                                    |
| 0.60u 00:00 S                                                                                                    | * @                                                                                                    | Μ                                                                                                    | bouls history screen, can                                                                                                    |
| 8.50u 00:30 E                                                                                                    | Bluetooth Email                                                                                                    | Gmail                                                                                                    | export the polus history.                                                                                                    |
| 0,20u 00:00 S                                                                                                    |                                                                                                    | <b>R</b>                                                                                                    | Notice Can export your                                                                                                    |
| 0.80u 00:00 DS                                                                                                    | Quick connect Save to Drive                                                                                                    | Wi-Fi Direct                                                                                                    | desired history out of a tota                                                                                                    |
| 0<br>8<br>0<br>0                                                                                                    | .40u         00:00         S           .60u         00:00         S           .50u         00:30         E           .20u         00:00         S           .80u         00:00         O                                                                                                    | .40u         00:00         S         Dropbox         Evernote           .60u         00:00         S         Image: Solution of the second second sec | .40u         00:00         S         Dropbox         Evernate         Android Beam           1.60u         00:00         S         Image: Second Second Se |

## 7. Troubleshooting

### 7.1 Alarm and Error

#### > Insulin Pump Error Message

If the Insulin Pump incurs an error, the following messages may appear within AnyDANA. Check the Insulin Pump immediately.

| Message                                 | Problems                                               | What To Do                                                                             |
|-----------------------------------------|--------------------------------------------------------|----------------------------------------------------------------------------------------|
| Low battery pump<br>Replace the battery | The Insulin Pump battery is very low.                  | Replace the Insulin Pump battery immediately.                                          |
| Error occurred<br>Restart the pump      | An internal error is detected within the insulin pump. | Remove the insulin pump<br>battery for 10sec, then<br>reinsert to restart the<br>pump. |
| Occlusion<br>Insulin flow blocked       | Insulin delivery is stopped due to an occlusion.       | Follow the Insulin Pump<br>instructions. (Occlusion<br>Alarm)                          |

**Notice** If above mentioned messages occur, AnyDANA is disconnected with pump.

| Message                                                 | Problems                                                                                | What To Do                                                                                                    |
|---------------------------------------------------------|-----------------------------------------------------------------------------------------|----------------------------------------------------------------------------------------------------|
| Low reservoir<br>Check your reservoir                   | The reservoir volume is<br>less than the Low<br>Reservoir level within<br>user options. | Check the reservoir level and replace if necessary.                                                                                                |
| Empty reservoir<br>Immediately Replace<br>the reservoir | The remaining insulin<br>reservoir level is zero<br>(0u)units.                          | Check the reservoir level<br>and replace, refill the<br>insulin pump.<br><b>Notice</b> In this case,<br>AnyDANA will be<br>disconnected with pump. |

| Message                                                           | Problems                                                                | What To Do                                                                                                  |
|-------------------------------------------------------------------|-------------------------------------------------------------------------|----------------------------------------------------------------------------------------------------|
| Less delivery than<br>basal set rate                              | Basal delivery is skipped.<br>Less than 80% basal rate<br>is delivered. | Check BG level.<br>(refer to the Chapter7.<br>Alarms and Error<br>Messages in the DANA<br>insulin pump IFU) |
| Check your blood<br>glucose                                       | Post Bolus BG check<br>alarm.                                           | Check BG level.                                                                                             |
| Missed Bolus<br>11:00 -12:00                                      | Missed meal bolus.                                                      | Check the insulin pump<br>history and deliver Bolus if<br>necessary.                                        |
| Notification<br>Disconnect with<br>pump                           | BT disconnection between<br>AnyDANA app and pump.                       | Reconnect the application and pump.                                                                         |
| Bolus Block<br>Try again in a few<br>minutes                      | 'Bolus Block' is not<br>allowing an additional<br>bolus.                | Try again after bolus block<br>is released.                                                                 |
| Daily Maximum<br>Insulin delivery has<br>reached daily<br>maximum | Insulin Pump maximum<br>limits cannot be<br>exceeded.                   | Refer to a healthcare<br>professional to review the<br>maximum settings within<br>the insulin pump.         |
| Basal Max                                                         | Insulin Pump maximum<br>limits cannot be<br>exceeded.                   | Refer to a healthcare<br>professional to review the<br>maximum settings within<br>the insulin pump.         |
| NO PRIME                                                          | The pop-up appears<br>when the pump is not<br>prime.                    | Disconnect the pump from<br>AnyDANA, and priming<br>through the pump.                                       |

**Notice** For detailed solutions, refer to instruction for use of the insulin pump.

#### > AnyDANA Error Message

The following table lists error messages that can occur during the connection between AnyDANA and Insulin Pump.

| Message                                                                                                    | Problem                                                        | What To Do                                                                                             |
|----------------------------------------------------------------------------------------------------|----------------------------------------------------------------|----------------------------------------------------------------------------------------------------|
| Bluetooth permission<br>request<br>Application is<br>requesting permission<br>to turn on Bluetooth.<br>Allow? | The Bluetooth<br>within<br>Android/iOS<br>device is off.       | Select 'Yes' to allow AnyDANA to access Bluetooth settings.                                            |
| Password does not<br>match. Try again.                                                                        | Wrong<br>password used.                                        | Correct the password. If the password is forgotten – you can reset it by reinstalling the application. |
| Not Connectable.<br>Pump Busy.                                                                                | In case of Bolus<br>/ Prime mode.                              | Retry after Bolus / Prime is completed.                                                                |
| Speed specified<br>incorrectly.<br>Please try again.                                                          | Injection speed<br>is incorrectly<br>entered into the<br>pump. | Adjust the speed to try the injection again.                                                           |

## 7.2 BT Connection Issues

To resolve any BT connection problems between the Android/iOS device and the insulin pump, refer to details below:

| Case                                                                      | What To Do                                                                                                    |  |
|---------------------------------------------------------------------------|----------------------------------------------------------------------------------------------------|--|
| Android/iOS<br>device cannot<br>locate insulin<br>pump from BT<br>search. | Airplane mode within the insulin pump prevents all BT<br>communication. Airplane mode must be turned off<br>within the insulin pump 'Options' menu.<br>03/10/2017 10:04 AM<br>10:04 AM<br>10:04 AM<br>10:04 AM<br>10:04 AM<br>10:04 AM |  |
| Application<br>install trouble                                            | Delete the APP from the Android/iOS device. Re-<br>install the APP and restart the "Paring" process.<br>Contact the local insulin pump distributor for further<br>technical support.                                                   |  |
| Repeated<br>display of<br>password<br>screen                              | For security, the AnyDANA App requires a password to reconnect. This occurs 5 sec after Android/iOS screen turns off or another App is opened.                                                                                         |  |
| Repeated turn<br>on Bluetooth<br>message                                  | If the Bluetooth is on, try connecting with another<br>Bluetooth device. If the issue continues, contact the<br>local insulin pump distributor for further assistance.                                                                 |  |

## 7.3 Hypoglycemia (low blood glucose)

### What is hypoglycemia (low blood glucose)?

Hypoglycemia occurs when the blood glucose level is low. Anyone using insulin should be familiar with the symptoms and treatment of hypoglycemia.

The symptoms are:

- Headache and dizziness
- Sweating
- Shaking
- Hunger
- Tingling / numbness
- Nausea or vomiting
- Fast heart rate
- Confusion

#### Reasons for hypoglycemia

- Not enough food
- Too much insulin
- More exercise than usual
- Drinking alcoholic beverages

### What to do in case of hypoglycemia

- 1. Check Blood Glucose level.
- 2. If the blood glucose level is low, treat with fast acting carbohydrates in accordance with the instructions of a healthcare professional.
- 3. If hypoglycemia occurs prior to a meal, after a bolus. Try delaying the meal bolus until during the meal rather than before.
- 4. In cases of severe hypoglycemia, it is recommended to suspend delivery by disconnecting the Infusion Set.

**Notice** If hypoglycemia occurs frequently, or is difficult to resolve, contact a health care professional for assistance.

## > Troubleshooting for hypoglycemia

| POSSIBLE CAUSE                 | SUGGESTED RESPONSE                                                                                                    |
|--------------------------------|----------------------------------------------------------------------------------------------------|
| Increased physical<br>activity | Consult a healthcare professional to make adjustments<br>for increased physical activity. Temporary basal rates or<br>decrease meal boluses prior to activity may be useful.     |
| Eating less                    | Consult a healthcare professional to adjust basal rates and meal boluses accurately.                                                                                             |
| Alcohol<br>consumption         | Caution required following the consumption of alcohol as the liver metabolizes alcohol increasing vulnerability for hypoglycemia.                                                |
| Programming or<br>User error   | Check and review bolus history and basal rates. Consult<br>with a healthcare professional to review Bolus, Time, CIR,<br>CF, Target BG and Basal Rates are correctly programmed. |

## 7.4 Hyperglycemia (high blood glucose)

#### What is hyperglycemia (high blood glucose)?

Hyperglycemia (high blood glucose) can occur due to any interruption in the delivery of insulin. It is important to know that when there is no insulin delivery an increase in blood glucose (BG) is possible. If undetected or untreated, may cause DKA (diabetic ketoacidosis).

The symptoms of hyperglycemia may include:

- Nausea
- Vomiting
- Increased drowsiness
- Difficulty breathing
- Dehydration
- Fruity odor to the breath
- Dry cracked lips, mouth or tongue

### **Reasons for hyperglycemia**

- Too much food
- Not enough insulin
- Loss of insulin strength/effectiveness
- Non-diabetes illness causing insulin resistance
- Disruption of insulin delivery from the pump or infusion set

#### What to do in case of hyperglycemia

- 1. Check blood glucose level.
- Check the Pump even if it does appear to be in good order. If the insulin pump and linking screw are not connected then even though pump is appears to be working, insulin is not delivered (refer to insulin pump IFU *Connection of Pump & Reservoir*).
- 3. If blood glucose remains high, treat as prescribed by a healthcare professional and/or contact a healthcare professional immediately.

## > Troubleshooting for hyperglycemia

| POSSIBLE CAUSE                                                                                | SUGGESTED RESPONSE                                                                                                    |
|-----------------------------------------------------------------------------------------------|----------------------------------------------------------------------------------------------------|
| Empty reservoir                                                                               | Visually check display screen for remaining insulin and visually view the reservoir in Pump. Replace the reservoir if required.                                                                                                    |
| Insulin leakage at<br>infusion site,<br>disconnection at the<br>site or connection<br>to Pump | Examine infusion site to make sure that there is no<br>leakage. Examine the connection of the Infusion Site to<br>the Pump and the Infusion Site connector.<br><b>Notice</b> Insulin has a strong pungent smell – if insulin can<br>be smelt anywhere, it is likely to be leaking. |
| Pinched or<br>obstructed<br>Infusion Set                                                      | Change the Infusion Set.                                                                                                    |
| Programming or<br>user error                                                                  | Check and review the bolus history and basal rates.<br>Check with a healthcare professional to make sure Bolus,<br>Time, CIR, CF Target BG and Basal are correctly<br>programmed.                                                                                                  |

# 8. Specification

### 8.1 Mobile Application

| Information                     | Mobile Application                                      |
|---------------------------------|---------------------------------------------------------|
| Product Name                    | AnyDANA                                                 |
| Model Name                      | AnyDANA-A (Android based)<br>AnyDANA-i (iOS based)      |
| Unique Device<br>Identification | AnyDANA-A : 08809220583506<br>AnyDANA-i: 08809220583513 |

## 8.2 Cyber Security

The AnyDANA mobile application encrypts all BLE communication between the DANA insulin pump and the AnyDANA mobile application.

In order to prevent insulin delivery due to unintended connection due to cybersecurity hacking, AnyDANA mobile application requests connection approval from the pump, and the connections are only connected to the approved pump. In addition, to prevent illegal connection, security is maintained by connecting to the network and authentication when running AnyDANA mobile application once every 10 days. If the authentication is not valid, the app cannot be used.

The AnyDANA mobile application only allows pairing with one device at a time.

## 9. Adverse Event Reporting

If you experience any malfunction or deterioration in the characteristics and/or performance of a device which, directly or indirectly might lead to the death of a patient, or to a serious deterioration in their state of health, report to the manufacturer and the competent authority of the Member state in which the user and/or patient is established.

This page left blank intentionally
## **10. INDEX**

| Α                     |            |
|-----------------------|------------|
| Alarm                 | 27         |
| Alarm Code            | 58         |
|                       |            |
|                       |            |
| _                     |            |
| B                     |            |
|                       | 59         |
| Basal Profile Setting | 35         |
| Basal Setting         | 31         |
| Beep                  | 27         |
| Bolus Calculator      | 43         |
| Bolus Delivery        | 41         |
| Bolus Rate Setting    | 4/         |
| Bolus Setting         | 44         |
| Button Scroll         | 27         |
|                       |            |
|                       |            |
| -                     |            |
|                       |            |
| Carbohydrate History  | 5/         |
| CIR/CF Setting        | 45         |
|                       |            |
|                       |            |
| _                     |            |
|                       |            |
| Daily Iotal History   | 56         |
| Dual Pattern Bolus    | 51         |
|                       |            |
|                       |            |
| -                     |            |
| <b>C</b>              | <b>C</b> 4 |
|                       | 61         |
| Export History        | 60         |

| G               |    |
|-----------------|----|
| Glucose History | 57 |
| Glucose Unit    | 27 |

#### н

| Hypoglycemia  | 65 |
|---------------|----|
| Hyperglycemia | 67 |

# LCD On 27 Low Reservoir 28

| М                    |    |
|----------------------|----|
| Missed Bolus Setting | 47 |
|                      |    |
|                      |    |
|                      |    |
| U                    |    |
| User Option, Setting | 22 |

#### Ρ

| Pairing Procedures | 9  |
|--------------------|----|
| Popup Location     | 24 |
| Prime History      | 57 |

Q

49

Quick Bolus 41

Extended Bolus

## R

Refill History

56

## S

| Shut Down  | 28 |
|------------|----|
| Step Bolus | 41 |
| Suspend    | 20 |

## т

| Temporary Basal         | 37 |
|-------------------------|----|
| Temporary Basal History | 59 |
| Theme                   | 23 |
| Time and Date Setting   | 25 |
| Time Display            | 27 |

## 11. Warranty

SOOIL Development Company Limited warrants that the AnyDANA is free from defects in material and workmanship under normal use and conditions and will warrant this for a period of four (4) years from the date of purchase by the original purchaser. This limited warranty extends only to the original purchaser.

Should the System fail to operate properly due to defect in material or workmanship during the warranty period, it may be returned to SOOIL Development Co. Ltd., by shipment to its designated Distributor. The System will be repaired or replaced at SOOIL's option without charge to the purchaser. Freight and other charges, where applicable, incurred in shipping a System for repair date is covered under this warranty. The warranty period shall not be extended from the original purchase.

This limited warranty is valid only if AnyDANA is used in accordance with all of the manufacturer's instructions. Note that this warranty does not extend to damage as a result of the following:

- Service or repairs performed by any person or entity other than a SOOIL authorized technician.
- Modifications or changes to the System by the user or any other person after the date of manufacture.

• A force majeure or other event beyond the control of SOOIL or acts of negligence, misuse, or mishandling of AnyDANA by the user or any other person including but not limited to physical abuse of the product such as dropping or otherwise damaging AnyDANA.

• Failure to follow the manufacturer's instructions.

Except as expressly set forth in this limited warranty, all other warranties are expressly disclaimed and excluded including, without limitation, any warranties of fitness or merchantability for a particular purpose.

The remedies provided herein are the exclusive remedies available in the event of any breach hereof. Except for such remedies, SOOIL Development Co. Ltd., its distributors, suppliers and agents shall not be liable for any losses, liabilities, claims, or damages of any kind or nature whatsoever including, without limitation any indirect, consequential, incidental or special damages caused by or arising from a defect of the System.

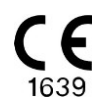

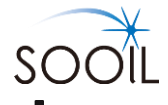

SOOIL Development Co., Ltd. 62, Yonggu-daero 2325beon-gil, Giheung-gu, Yongin-si, Gyeonggi-do, 16922, Republic of Korea Tel:+82(2)3463-0041 Fax:+82(2)3463-7707 Email: sooil@sooil.com www.sooil.com/eng/

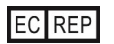

**MT Promedt Consulting GmbH** Ernst-Heckel-Straße 7, 66386 St. Ingbert, Germany

#### Sales Representative:

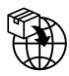

#### **BG** Bulgaria

Krasimir Kozhuharov Global MED LTD Sofia 1606/Bulgaria 18 Ami Bue str. Phone: +359 88 4 607 700

## CZ Czech Republic

MTE spol. s r. o., Hybešova 43, 602 00 Brno/Czech Republic Phone: +420 606 023 624

### **DE** Germany

IME DC GmbH Fuhrmannstraße 11 95030 Hof/Germany Phone: +49 9281 85 01 6-444

## FR France

MEDLIFE SAS Centre Du Bien Etre 17 Bis Route de Lamorlaye 60580 Coye-la-Foret/France Phone: +33 622821565 +33 686167116

## **GR** Greece

HEMOGLOBE HELLAS Ellinikou Stratou 3, Anoixi 14569 Athens/Greece Phone: +30 2108131733

## IT Italy

Sede di Napoli Via Brecce a S. Erasmo, 114 80146 Napoli/Italy Phone: +39 0815621164 (int. 759)

## LT Lithuania

UAB Abovita Zemaites 21 03118 Vilnius/Lithuania Nemokama linija: +370 800 20055

## SV Sweden

InfuTech Medical AB Sodra Kungsgatan 59 802 55 Gavle/Sweden

## UK United Kingdom

Advanced Therapeutics (UK ) Ltd 17–19 Athena Court/Athena Drive Tachbrook Park Warwick/UK/CV34 6RT Phone: +44 (0)1926 833 273

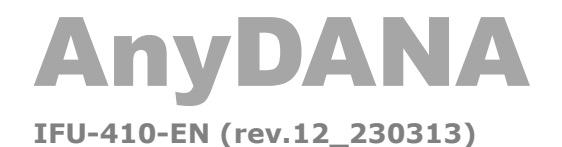

SOOIL DEVELOPMENT Co., LTD